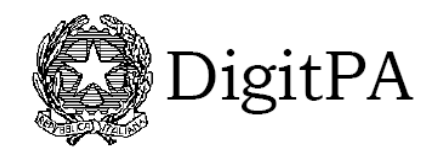

# Assegnazione e gestione dei nomi a dominio nel SLD gov.it

Manuale utente

| 3<br>9<br>10 |
|--------------|
| 9<br>10      |
| 10           |
|              |
| 14           |
| 16           |
| 18           |
| 24           |
| 27           |
| 29           |
| 31           |
|              |

#### 1 Introduzione

L'utente che accede al portale per la registrazione dei domini gov.it ha la possibilità di effettuare le seguenti operazioni:

- a) Registrazione di un nuovo dominio
- b) Cambio dati di un dominio già registrato
- c) Cancellazione dominio già registrato
- d) Verifica dati di un dominio già registrato
- e) Verifica stato avanzamento delle richieste
- f) Verifica disponibilità di un dominio

#### 2 Registrazione di un nuovo dominio gov.it

Accedere all'homepage del portale e selezionare la voce "*Registrazione nuovo dominio*" dal menù a sinistra come indicato nella fig. 1

|                                                                                                    | 6                                |
|----------------------------------------------------------------------------------------------------|----------------------------------|
| Creare valore per cittadini e imprese<br>con l'amministrazione digitale                                                                                                    | Mappa del sito Contatti<br>Cerca |
| Firma elettronica PEC Gestione documentale SPC Riuso Fruibilità del dato Identità digitale Mor                                                                                                    | neta elettronica                 |
| Continuită operativa Dati territoriali Accessibilită Dominio gov.it                                                                                                    |                                  |
| Home » Fruibilità del dato                                                                                                    | Dominio gov.it                   |
|                                                                                                    | Registrazione nuovo dominio      |
| Dominio gov.it                                                                                                    | Cambia dati dominio              |
| Con la Direttiva del Ministro per la Pubblica amministrazione n.8/2009 si evidenzia l'importanza di fissare i criteri di                                                                                                    | Cambia riferimenti dominio       |
| riconoscibilità, di aggiornamento, di usabilità e accessibilità individuando con il "govit" il dominio che riconosce i siti e i<br>natali della subblicha amministrazioni. La subblicha amministrazioni anno tanta suindi a supuradase all'isolaton                                                   | Cancellazione dominio            |
| portali delle pubbliche amministrazioni. Le pubbliche amministrazioni sono tenute quindi a proviedere ali iscrizione al<br>dominio "gov.it" dei siti che intendono mantenere attivi.                                                                                                    | Verifica dati dominio            |
| Un apposito documento spiega le procedure necessarie per la gestione del proprio sottodominio all'interno del "gov.it"                                                                                                    | Verifica avanzamento             |
| Registrazione al dominio ".gov.it"                                                                                                    | Verifica disponibilità dominio   |
| La procedura da seguire per la registrazione al dominio " gov it" prevede la compilazione dei seguenti documenti                                                                                                    | FAQ                              |
| Lettera di Assunzione di Responsabilità (LAR);     Modulo di richiesta di registrazione;     Questionario                                                                                                    |                                  |
| Variazione del dominio ".gov.it"                                                                                                    |                                  |
| Per procedere alla variazione dei dati indicati al momento della registrazione occorre compilare:                                                                                                    |                                  |
| <ul> <li>Modulo di Richiesta variazione di dominio " gov it", se si tratta di variare dei parametri di natura tecnica e/o</li> <li>Lettera di Assunzione di Responsabilità da parte di un nuovo Referente Amministrativo, se si tratta di indicare il nominativo di un nuovo responsabile.</li> </ul> |                                  |
| Lettera di Assunzione Responsabilità da parte di un nuovo Referente                                                                                                    |                                  |

Fig. 1 – Accesso al Portale Web per la registrazione del dominio gov.it

Nella schermata successiva come mostrato in Fig. 2 l'utente deve inserire il Codice IPA (identificativo della PA che effettua la richiesta) e l'AOO nel caso ne sia a conoscenza.

Il sistema mostra l'insieme delle AOO afferenti al Codice IPA inserito permettendo di selezionare l'AOO di riferimento per la richiesta che si sta effettuando.

| 5-50-579-5                                                                                                    |                                               |                                                 |                                                          |                       |                          |             |                        | Gerci   |
|----------------------------------------------------------------------------------------------------|-----------------------------------------------|-------------------------------------------------|----------------------------------------------------------|-----------------------|--------------------------|-------------|------------------------|---------|
| ma elettronica PEC                                                                                                    | Gestione docum                                | entale SPC Ri                                   | uso Fruibilità del dato                                  | Iden                  | tità digitale            | Moneta elei | ttronica               |         |
| ntinuità operativa Dati te                                                                                                    | erritoriali Accessibili                       | à Dominio gov it                                |                                                          | 784                   |                          |             |                        |         |
| e • Fruiblika dei dato • Regia                                                                                                    | trazione nuovo dominio                        |                                                 |                                                          |                       |                          | Dom         | ninio gov.it           |         |
|                                                                                                    |                                               |                                                 |                                                          |                       |                          | Reg         | istrazione nuovo o     | Iominio |
| egistrazione r                                                                                                    | nuovo dom                                     | inio: passo '                                   | 1 di 7                                                   |                       |                          | Cam         | ibia dati dominio      |         |
|                                                                                                    |                                               |                                                 |                                                          |                       |                          | Cam         | bia riferimenti domi   | nio     |
| Questa sezione per                                                                                                    | mette di registrare u<br>ice IPA valido inser | n nuovo dominio " gov<br>re il codice nel campo | .it". Per proseguire è nece<br>sottostante e premere "pi | ssario e:<br>erca'i   | ssere in:                | Can         | cellazione dominio     |         |
| E possibile verificar                                                                                                    | re il codice IPA dell'.                       | Amministrazione richa                           | edente visitando il sito ind                             | cepa go               | w.it.                    | Verif       | fica dati dominio      |         |
|                                                                                                    |                                               |                                                 |                                                          | and the second second |                          | Verif       | fica avanzamento       |         |
|                                                                                                    |                                               |                                                 |                                                          |                       |                          | Verif       | fica disponibilità don | oinio   |
| Identificazione Pubbli                                                                                                    | ica Amministrazio                             | 16                                              |                                                          |                       |                          | FAQ         |                        |         |
| * campi obbligatori                                                                                                    |                                               |                                                 |                                                          |                       |                          |             |                        |         |
| Codice IPA • :                                                                                                    | onipa                                         |                                                 | oerca 🧹                                                  |                       |                          |             |                        |         |
|                                                                                                    |                                               |                                                 |                                                          |                       |                          |             |                        |         |
| Descrizione PA:<br>Area Organizzativa On                                                                                                    | DIGITPA                                       |                                                 |                                                          |                       |                          |             |                        |         |
| Descrizione PA:<br>Area Organizzativa On<br>Si conosce 1400? *<br>Mostra 25 💌                                                                                    | DIGITPA<br>mogenea                            |                                                 | Cerce                                                    |                       | 1                        |             |                        |         |
| Descrisione PA:<br>Area Organizzativa On<br>Siconosce (AQO? • 1<br>Mostra {25 💌<br>odice & Nome                                                                  | DIGITPA<br>nogenea                            |                                                 | Cents<br>∳ Ci                                            | ttà                   | ∳ Selez.♦                |             |                        |         |
| Descriptione PA:<br>Area Organizzativa On<br>Si conosce (ADO? *:<br>Mostra {25 💽<br>odice * Nome<br>soprova1 acoprova1                                           | DIGITPA<br>mogenea<br>Si                      |                                                 | Cerca                                                    | tta                   | ¢ Selez.¢                |             |                        |         |
| Descrizione PA:<br>Area Organizzativa On<br>Si conosce (ADO? • )<br>Mostra {25<br>odice ^ Nome<br>soprova1 acoprova1<br>readata areadata                         | DIGITPA                                       |                                                 | Cerca<br>¢ Ci                                            | tta                   | ¢ Selez.¢<br>¢           |             |                        |         |
| Descriptione PA:<br>Area Organizzativa On<br>Si concese (ADO? • .<br>Mostra {25<br>odice * Nome<br>coprova1 acoprova1<br>readata areadata<br>nipadir AOO DIGITPA | DIGITPA                                       |                                                 | Cerca<br>÷ Ci<br>R                                       | ttà                   | ¢ Selez.¢<br>c<br>c<br>C |             |                        |         |
| Descriptione PA:<br>Area Organizzativa On<br>Si concesse l'ADO? •<br>Mostra 225<br>odice * Nome<br>coprova1 acoprova1<br>readata areadata<br>nipadir AOO DIGITFA | DIGITPA<br>mogenea<br>SI I                    |                                                 | Cents<br>¢ Ci<br>R                                       | ttä                   | selez.<br>c<br>c         |             |                        |         |

Fig. 2 – Inserimento Codice IPA/AOO

Premendo il pulsante "avanti" si accede alla schermata successiva riportata in Fig. 3 nella quale è mostrato l'indirizzo di riferimento della PA per la quale si effettua la richiesta e che può essere modificato dall'utente nel caso sia ritenuto erroneo.

Premendo il pulsante "avanti" si passa alla schermata mostrata in Fig. 4 nella quale il sistema consente all'utente di inserire il dominio da registrare e contestualmente impone di scegliere la delega della gestione.

| distrazione                    | nuovo dominio: passo 2 di 7                                                                 |                                |
|--------------------------------|---------------------------------------------------------------------------------------------|--------------------------------|
| giotraziono                    |                                                                                             | Cambia dati dominio            |
| Verificare i dati rel          | ativi alla Pubblica Amministrazione Richiadante e selazionare se è rità in nessesso di sito | Cambia riferimenti dominio     |
| web. Qualora i dat             | i visualizzati non siano esatti, è possibile modificarli.                                   | Cancellazione dominio          |
|                                |                                                                                             | Verifica dati dominio          |
|                                |                                                                                             | Verifica avanzamento           |
| Pubblica Amministi             | azione richiedente                                                                          | Verifica disponibilità dominio |
| campi obbligatori              |                                                                                             | FAQ                            |
| Ente:                          | DIGITPA                                                                                     |                                |
| Indirizzo *:                   | viale Marx 31/49                                                                            |                                |
| Città *:                       | Roma                                                                                        |                                |
| Provincia *:                   | RM - Roma                                                                                   |                                |
| CAP *:                         | 00137                                                                                       |                                |
| Regione *:                     | Lazio                                                                                       |                                |
| Istituito con:                 |                                                                                             |                                |
| Riferimento nº:                |                                                                                             |                                |
| In possesso di sito<br>web? *: | Si 💌                                                                                        |                                |
|                                |                                                                                             |                                |
| Area Organizzativa             | Omogenea                                                                                    |                                |
| Nome Ente                      | aooprova1                                                                                   |                                |
| Indirizzo *:                   |                                                                                             |                                |
| Città *:                       |                                                                                             |                                |
| Provincia *:                   |                                                                                             |                                |
|                                |                                                                                             |                                |

Fig. 3 – Verifica Riferimenti PA

Nella stessa figura sono evidenziati i due tipi di deleghe:

- a) Delega la gestione ad altro ISP
- b) Delega la gestione a DigitPA

| Map                                                                                                    | pa del sito Contatti 🛛 👩 🕤     |
|----------------------------------------------------------------------------------------------------|--------------------------------|
| Home Creare valore per cittadini e imprese<br>con l'amministrazione digitale                                           |                                |
| Ente nazionale per la digitalizzazione della Pubblica Amministrazione                                                  | Cerca                          |
| Firma elettronica PEC Gestione documentale SPC Riuso Continuità operativa Dati pubblici Iden                           | itità digitale e-payment       |
| Dati territoriali Accessibilità Dominio gov.it                                                                         |                                |
| lome » Fruibilità del dato » Registrazione nuovo dominio                                                               | Dominio gov.it                 |
| Registrazione nuovo dominio: passo 3 di 7                                                                              | Registrazione nuovo dominio    |
|                                                                                                    | Cambia dati dominio            |
| (3) Inserire nome del dominio da registrare ed indicare il tipo di delega per la gestione dei DNS. In caso di gestione | Cambia riferimenti dominio     |
| delegata ad altro ISP inserire i DNS fomiti dal ISP.                                                                   | Cancellazione dominio          |
|                                                                                                    | Verifica dati dominio          |
| Informazioni nome a dominio                                                                                            | Verifica avanzamento           |
| * campi obblicatori                                                                                                    | Verifica disponibilità dominio |
| Dominio *:                                                                                                    | FAQ                            |
| Gestione DNS *:                                                                                                    |                                |
| Delega la gestione ad altro ISP<br>Delegare la gestione a DigitPA Indietro Avanti                                      |                                |
|                                                                                                    |                                |
| Aree riservate Note legali Responsabile procedimento pubblicazione Mappa del sito Scrivi                               | alla redazione                 |

Fig. 4 – Inserimento Dominio e scelta della delega

Nel caso l'utente abbia scelto di delegare la gestione del dominio che deve inserire ad altro ISP, nella stessa schermata il portale consente di inserire entrambi i DNS (Primario e Secondario). Dopodiché premendo il pulsante avanti si accede alla schermata mostrata in Fig. 6.

| Image: Home       Creare valore per cittadini e imprese con l'amministrazione digitale         Ente nazionale per la digitalizzazione della Pubblica Amministrazione       Ente nazionale per la digitalizzazione della Pubblica Amministrazione         Firma elettronica       PEC       Gestione documentale       SPC       Riuso       Continuità operativa       Dati pubblici       Ident         Dati territoriali       Accessibilità       Dominio gov.t       Dominio gov.t       Ident         Home » Fruibilità del dato » Registrazione nuovo dominio       Registrazione nuovo dominio:       passo 3 di 7         (3)       Inserire nome del dominio da registrare ed indicare il tipo di delega per la gestione dei DNS. In caso di gestione delegata ad altro ISP inserire i DNS forniti dal ISP.         Informazioni nome a dominio       * campi obbligatori | Cerca<br>tà digitale e-payment |
|----------------------------------------------------------------------------------------------------|--------------------------------|
| Ente nazionale per la digitalizzazione della Pubblica Amministrazione         Firma elettronica       PEC       Gestione documentale       SPC       Riuso       Continuità operativa       Dati pubblici       Ident         Dati territoriali       Accessibilità       Dominio gov.it       Ident         Home » Fruibilità del dato » Registrazione nuovo dominio.       Registrazione nuovo dominio: passo 3 di 7         (3)       Inserire nome del dominio da registrare ed indicare il tipo di delega per la gestione dei DNS. In caso di gestione delegata ad altro ISP inserire i DNS forniti dal ISP.         Informazioni nome a dominio       *         * campi obbligatori                                                                                                    | Cerca<br>tà digitale e-payment |
| Firma elettronica       PEC       Gestione documentale       SPC       Riuso       Continuità operativa       Dati pubblici       Ident         Dati territoriali       Accessibilità       Dominio gov.t.                                                                                                    | tà digitale e-payment          |
| Dati territorialiti       Accessibilità       Dominio gov.t         dome » Fruibilità del dato » Registrazione nuovo dominio         Registrazione nuovo dominio: passo 3 di 7         (3)       Inserire nome del dominio da registrare ed indicare il tipo di delega per la gestione dei DINS. In caso di gestione delegata ad attro ISP inserire i DINS forniti dal ISP.         Informazioni nome a dominio       * campi obbligatori         Dominio *:       prova         Gestione DINS +:       Delega la gestione ad attro ISP T         DNS primario:       Tonsecondario:                                                                                                    |                                |
| tome » Fruibilità del dato » Registrazione nuovo dominio:  Registrazione nuovo dominio: passo 3 di 7  (3) Inserire nome del dominio da registrare ed indicare il tipo di delega per la gestione dei DNS. In caso di gestione delegata ad altro ISP inserire i DNS formiti dal ISP.  Informazioni nome a dominio * campi obbligatori Dominio *: Prova Gestione DNS *: Delega la gestione ad altro ISP  DNS primario: DNS primario: DNS secondario:                                                                                                    |                                |
| Registrazione nuovo dominio: passo 3 di 7 (3) Inserire nome del dominio da registrare ed indicare il tipo di delega per la gestione dei DNS. In caso di gestione delegata ad altro ISP inserire i DNS forniti dal ISP. Informazioni nome a dominio * campi obbligatori Dominio *: Prova Gestione DNS *: Delega la gestione ad altro ISP  DNS primario: DNS primario: DNS secondario:                                                                                                    | Dominio gov.it                 |
| <ul> <li>Inserire nome del dominio da registrare ed indicare il tipo di delega per la gestione dei DNS. In caso di gestione delegata ad altro ISP inserire i DNS forniti dal ISP.</li> <li>Informazioni nome a dominio         <ul> <li>*campi obbligatori</li> <li>Dominio *: Prova</li> <li>gestione ad altro ISP </li> <li>DNS primario:</li> <li>DNS secondario:</li> </ul> </li> </ul>                                                                                                    | Registrazione nuovo dominio    |
| Inserire nome del dominio da registrare ed indicare il tipo di delega per la gestione dei DNS. In caso di gestione delegata ad altro ISP inserire i DNS forniti dal ISP.          Informazioni nome a dominio         * campi obbligatori         Dominio *:       Prova         Gestione DNS *:       Delega la gestione ad altro ISP registrare di adtore in the secondario:         DNS primario:       ONS secondario:                                                                                                    | Cambia dati dominio            |
| Celegata ao arro ISP inserire i DNS fomiti dal ISP.  Informazioni nome a dominio  * campi obbligatori Dominio *: Prova Gestione DNS *: Delega la gestione ad altro ISP  DNS primario: DNS secondario:                                                                                                    | Cambia riferimenti dominio     |
| Informazioni nome a dominio * campi obbligatori Dominio *: Prova                                                                                                    | Cancellazione dominio          |
| Informazioni nome a dominio * campi obbligatori Dominio *: Prova                                                                                                    | Verifica dati dominio          |
| * campi obbligatori<br>Dominio *: Prova, gov.it<br>Gestione DNS *: Delega la gestione ad altro ISP T<br>DNS primario:<br>DNS secondario:                                                                                                    | Verifica avanzamento           |
| Dominio *: Prova                                                                                                    | Verifica disponibilità dominio |
| Gestione DNS *: Delega la gestione ad altro ISP 💌 DNS primario: DNS secondario:                                                                                                    | FAQ                            |
| DNS primario: DNS secondario:                                                                                                    |                                |
| DNS secondario:                                                                                                    |                                |
|                                                                                                    |                                |
|                                                                                                    |                                |
| Reimposta Indietro, Avanti                                                                                                    |                                |
|                                                                                                    |                                |
|                                                                                                    |                                |
| área ricansta Nota lansii. Dasnansshila nraradimanta rubhlicstiana Manna dal cita. Scrie                                                                                                    |                                |

Fig. 5 – Delega ad altro ISP – Inserimento dati

Diversamente, nel caso in cui l'utente abbia scelto di delegare a DigitPA la gestione del dominio in fase di registrazione è sufficiente premere il pulsante avanti e proseguire nella schermata successiva (Fig. 6). Il passo successivo (vedi Fig. 6) consiste nel compilare il form con i dati di identificazione del referente amministrativo del dominio e del referente tecnico (tech-c) avendo cura di verificare che l'indirizzo email del tech-c NON sia una PEC.

| ma elettronica PEC                                                                                                    | C Gestione document                                                                                                    | ale SPC Biuse                                     | Envibilità del dato                                          | Identità digitale  | Moneta | elettronica                                                                                                    |                           |
|----------------------------------------------------------------------------------------------------|----------------------------------------------------------------------------------------------------|---------------------------------------------------|--------------------------------------------------------------|--------------------|--------|----------------------------------------------------------------------------------------------------|---------------------------|
| itinuità operativa 🛛 🛛                                                                                                    | Dati territoriali Access                                                                                                    | sibilità <u>Dominio g</u> o                       | v.it                                                         |                    |        |                                                                                                    |                           |
| e » Fruibilità del dato »                                                                                                    | Registrazione nuovo domi                                                                                                    | inio                                              |                                                              |                    |        | Dominio gov.it                                                                                                    |                           |
| gistrazione                                                                                                    | nuovo domir                                                                                                    | nio: passo 4                                      | di 7                                                         |                    | 1      | Registrazione nuov                                                                                                    | o dominio                 |
|                                                                                                    |                                                                                                    |                                                   |                                                              |                    |        | Cambia dati dominio                                                                                                    |                           |
|                                                                                                    |                                                                                                    |                                                   | a del Deferente Teopleo                                      | (Task O) Deserve   |        |                                                                                                    | Concernance of the second |
| Inserire i dati rela                                                                                                    | tivi al Hesponsabile Amn                                                                                                    | ninistrativo (Admin-C)                            | e del Helefente Techico                                      | (Tech-C). Possono  |        | Cambia riferimenti do                                                                                                    | ominio                    |
| Inserire i dati rela<br>essere indicati fir                                                                                                    | tivi ai Hesponsabile Amn<br>io a 4 Tech-C. In tal caso                                                                                                    | o indicare il Tech-C ch                           | e seguirà la richiesta.                                      | (Tech-C). Possono  |        | Cambia riferimenti do<br>Cancellazione domin                                                                                       | io                        |
| Inserire i dati rela<br>essere indicati fir                                                                                                    | tivi al Hesponsabile Amn<br>lo a 4 Tech-C. In tal casc<br>strativo (Admin-C)                                                                                                | hinistrativo (Admin-C)<br>b indicare il Tech-C ch | e seguirà la richiesta.                                      | (Tech-C). Possono  |        | Cambia riferimenti do<br>Cancellazione domin<br>Verifica dati dominio                                                              | io                        |
| Inserire i dati rela<br>essere indicati fir<br>iferimento ammini                                                                                                    | tivi ai Hesponsabile Amn<br>no a 4 Tech-C. In tal casc<br>strativo (Admin-C)                                                                                                | ninistrativo (Admin-C)<br>indicare il Tech-C ch   | e seguirà la richiesta.                                      | (Tech-C). Possono  |        | Cambia riferimenti do<br>Cancellazione domin<br>Verifica dati dominio<br>Verifica avanzament                                       | io                        |
| Inserire i dati rela<br>essere indicati fir<br>iferimento ammini<br>Nome *<br>Cognome *                                                                                                    | tivi ai Hesponsabile Amn<br>no a 4 Tech-C. In tal casc<br>strativo (Admin-C)                                                                                                | ninistrativo (Admin-C)<br>indicare il Tech-C ch   | e seguirà la richiesta.                                      | (Tech-C). Possono  |        | Cambia riferimenti do<br>Cancellazione domin<br>Verifica dati dominio<br>Verifica avanzament<br>Verifica disponibilità             | o<br>o<br>dominio         |
| Inserire i dati rela<br>essere indicati fir<br>Iferimento ammini<br>Nome *<br>Cognome *<br>Codice Fiscale *                                                                                 | tivi ai Hesponsabile Amn<br>no a 4 Tech-C. In tal casc<br>strativo (Admin-C)                                                                                                | ninistrativo (Admin-C)                            | e seguirà la richiesta.                                      | (Tech-C). Possono  |        | Cambia riferimenti de<br>Cancellazione domin<br>Verifica dati dominio<br>Verifica avanzament<br>Verifica disponibilità             | io<br>io<br>o<br>dominio  |
| Inserire i dati rela<br>essere indicati fir<br>Iferimento ammini<br>Nome *<br>Cognome *<br>Codice Fiscale *<br>Telefono *                                                                   | tivi ai Hesponsabile Amn<br>to a 4 Tech-C. In tal case<br>strativo (Admin-C)<br>:<br>:                                                                                      | hinistrativo (Admin-C)                            | e seguirà la richiesta.                                      | (Tech-C), Possono  |        | Cambia riferimenti de<br>Cancellazione domin<br>Verifica dati dominio<br>Verifica avanzament<br>Verifica disponibilità<br>FAQ      | o<br>io<br>o<br>dominio   |
| Inserire i dati rela<br>essere indicati fir<br>iferimento ammini<br>Nome *<br>Cognome *<br>Codice Fiscale *<br>Telefono *<br>Indirizzo email *                                              | tivi ai responsabile Amn<br>oo a 4 Tech-C. In tal case<br>strativo (Admin-C)<br>:<br>:<br>:                                                                                 | ninistrativo (Admin-C)                            | e de renerale fectione<br>o seguirà la richiesta.            | (Tech-C), Possono  |        | Cambia riferimenti de<br>Cancellazione domin<br>Verifica dati dominio<br>Verifica avanzament<br>Verifica disponibilità<br>FAQ      | ominio<br>o<br>dominio    |
| Inserire i dati rela<br>essere indicati fir<br>iferimento ammini<br>Nome *<br>Cognome *<br>Codice Fiscale *<br>Telefono *<br>Indirizzo email *                                              | tivi ai Hesponsabile Amn<br>oa 4 Tech-C. In tai casc<br>strativo (Admin-C)<br>:<br>:<br>:<br>:<br>:<br>:<br>:<br>:<br>:<br>:<br>:<br>:                                      | ninistrativo (Admin-C)                            | e de nelatente recinec                                       | (1807-0), Possono  |        | Cambia riferimenti de<br>Cancellazione domin<br>Verifica dati dominio<br>Verifica avanzament<br>Verifica disponibilità<br>FAQ      | o<br>o<br>dominio         |
| Inserire i dati rela<br>essere indicati fir<br>Iferimento ammini<br>Nome *<br>Cognome *<br>Codice Fiscale *<br>Telefono *<br>Indirizzo email *<br>Iferimenti tecnici (<br>campi obbligatori | tivi ai Hesponsabile Amn<br>oa 4 Tech-C. In tal casc<br>strativo (Admin-C)<br>:<br>:<br>:<br>:<br>:<br>:<br>:<br>:<br>:<br>:<br>:<br>:                                      | indicare il Tech-C ch                             | e oar yarateina reuniou                                      | (( ecr-u), Possono |        | Cambia riferimenti de<br>Cancellazione dominio<br>Verifica dati dominio<br>Verifica avanzament<br>Verifica disponibilità           | o<br>o<br>dominio         |
| Interior i dati rela<br>essere indicati fir<br>Nome *<br>Cognome *<br>Codice Fiscale *<br>Telefono *<br>Indirizzo email *                                                                   | tivi ai reeponsabile Amn<br>oo a 4 Tech-C. In tal case<br>strativo (Admin-C)<br>:<br>:<br>:<br>:<br>:<br>:<br>:<br>:<br>:<br>:<br>:<br>:<br>:<br>:<br>:<br>:<br>:<br>:<br>: | Telefono *                                        | e de relateite (cultor<br>o soguirà la richiesta.<br>Email * | Richied. *         |        | Cambia riferimenti de<br>Cancellazione dominio<br>Verifica atti dominio<br>Verifica disponibilità<br>Verifica disponibilità<br>FAQ | ominio<br>o<br>dominio    |

Fig. 6 – Inserimento dei dati di contatto ed identificazione del Referente Amministrativo e Tecnico

Nella schermata successiva come riportato in Fig. 7 l'utente conferma la scelta della delega:

| Creare valore per cittadini e imprese<br>con l'amministrazione digitale                                                                                          | Mappa del sito Contatti 💽 🔊    |
|----------------------------------------------------------------------------------------------------|--------------------------------|
| Firma elettronica PEC Gestione documentale SPC Riuso Continuità operativa Dati pubblici                                                                          | Identità digitale e-payment    |
| Dati territoriali Accessibilità Dominio gov.it                                                                                                    |                                |
| Home » Fruibilità del dato » Registrazione nuovo dominio.                                                                                                    | Dominio gov.it                 |
| Registrazione nuovo dominio: passo 5 di 7                                                                                                    | Registrazione nuovo dominio    |
|                                                                                                    | Cambia dati dominio            |
| Biepilogo configurazione record del dominio.                                                                                                    | Cambia riferimenti dominio     |
|                                                                                                    | Cancellazione dominio          |
| Si è scelto di delegare la gestione della zona ad un altro ISP.                                                                                                  | Verifica dati dominio          |
| La gestione dei record di zona può essere effettuata mediante il proprio ISP. Per specificare i record di zona pacessario delegare a DigitPA la gestione del DNS | è Verifica avanzamento         |
|                                                                                                    | Verifica disponibilità dominio |
| Reimposta Indietro Avar                                                                                                    | FAQ                            |

Fig. 7 – Conferma della scelta della delega

Nella schermata riportata in Fig. 8 il sistema consente all'utente l'inserimento di eventuali note inerenti la richiesta di registrazione in corso.

|                                                                                                    | Mappa del sito Contatti           |
|----------------------------------------------------------------------------------------------------|-----------------------------------|
| Creare valore per cittadini e imprese<br>con l'amministrazione digitale<br>Ente nazionale per la digitalizzazione della Pubblica Amministrazione | Cerca                             |
| Firma elettronica PEC Gestione documentale SPC Riuso Continuità operativa Dati publ                                                              | olici Identità digitale e-payment |
| Dati territoriali Accessibilità Dominio gov.it                                                                                                   |                                   |
| tome » Fruibilità del dato » Registrazione nuovo dominio                                                                                         | Dominio gov.it                    |
| Registrazione nuovo dominio: passo 6 di 7                                                                                                    | Registrazione nuovo dominio       |
|                                                                                                    | Cambia dati dominio               |
| Inserire eventuali note riguardanti la richiesta                                                                                                 | Cambia riferimenti dominio        |
| M-1-                                                                                                    | Cancellazione dominio             |
| Note                                                                                                    | Verifica dati dominio             |
| NOTE *: Dominio di prova delegato ad altro ISP                                                                                                   | Verifica avanzamento              |
|                                                                                                    | Verifica disponibilità dominio    |
|                                                                                                    | FAQ                               |
| Reimposta                                                                                                    | Avanti                            |

Fig. 8 – Inserimento eventuali note

Nella schermata riportata in Fig. 9 il sistema mostra la sintesi dei dati inseriti precedentemente e consente di concludere e quindi confermare la richiesta di registrazione di un nuovo dominio.

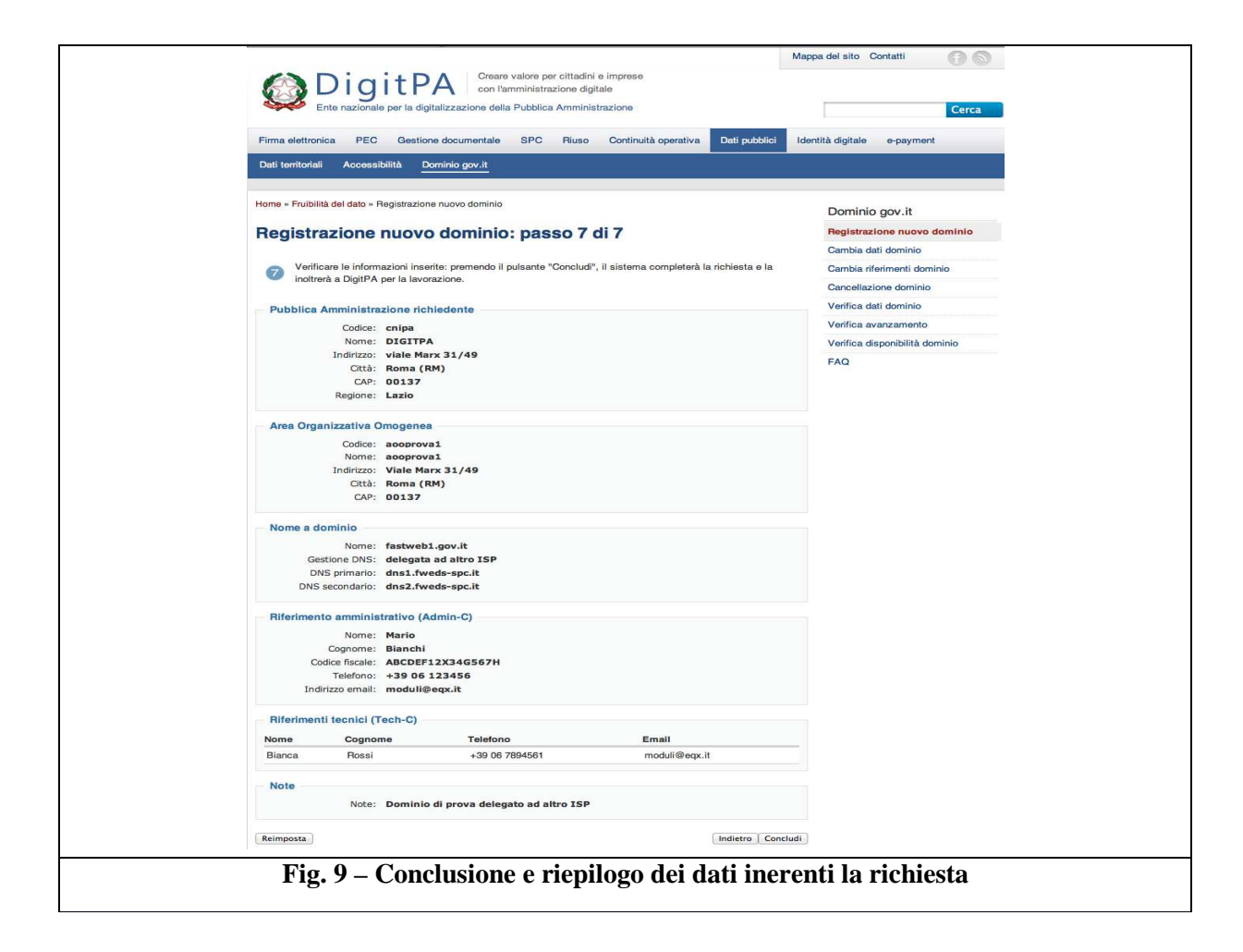

Nell'ultima schermata il sistema fornisce all'utente il numero di protocollo che identifica la pratica della registrazione del dominio (Fig. 10)

| Ente nazionale per la digitalizzazione della Pubblica Ammir        | nistrazione                                  | Cerca                          |
|--------------------------------------------------------------------|----------------------------------------------|--------------------------------|
| Firma elettronica PEC Gestione documentale SPC Riuso               | o Continuità operativa Dati pubblici I       | dentità digitale e-payment     |
| Dati territoriali Accessibilità Dominio gov.it                     |                                              |                                |
| Home » Fruibilità del dato » Registrazione nuovo dominio           |                                              | Dominio gov.it                 |
| Registrazione nuovo dominio: passo 7                               | di 7                                         | Registrazione nuovo dominio    |
|                                                                    |                                              | Cambia dati dominio            |
| Verificare le informazioni inserite: premendo il pulsante "Concluc | di", il sistema completerà la richiesta e la | Cambia riferimenti dominio     |
| <ul> <li>inoltrerà a DigitPA per la lavorazione.</li> </ul>        |                                              | Cancellazione dominio          |
| Pubblica Amministrazione richiedente                               |                                              | Verifica dati dominio          |
| Codice: cnipa                                                      |                                              | Verifica avanzamento           |
| Nome: DIGITPA                                                      |                                              | Verifica disponibilità dominio |
| Indirizzo: viale Marx 31/49                                        |                                              | FAQ                            |
| CAP: 00137                                                         |                                              |                                |
| Regione: Lazio                                                     |                                              |                                |
| Area Orranizzativa Orranaza                                        |                                              |                                |
| Area Organizzativa Oniogenea                                       |                                              |                                |
| Nome: acoproval                                                    |                                              |                                |
| Indirizzo: Viale Marx 31/49                                        |                                              |                                |
| Città: Roma (RM)                                                   |                                              |                                |
|                                                                    |                                              |                                |
| Nome a dominio                                                     |                                              |                                |
| Nome: fastweb1.gov.it                                              |                                              |                                |
| Gestione DNS: delegata ad altro ISP                                |                                              |                                |
| DNS secondario: dns2.fweds-spc.it                                  |                                              |                                |
| Riferimento amministrativo (Admin-C)                               |                                              |                                |
| Nome: Mario                                                        |                                              |                                |
| Cognome: Bianchi                                                   |                                              |                                |
| Telefono: +39 06 123456                                            |                                              |                                |
| Indirizzo email: moduli@eqx.it                                     |                                              |                                |
| Riferimenti tecnici (Tech-C)                                       |                                              |                                |
| Nome Cognome Telefono                                              | Email                                        |                                |
| Bianca Rossi +39 06 7894561                                        | moduli@eqx.it                                |                                |
| Note                                                               |                                              |                                |
| Note: Dominio di prova delegato ad altro ISF                       | P                                            |                                |
| Reimposta                                                          | Indietro Conclud                             |                                |

All'utente che ha avviato il processo di registrazione di un nuovo dominio al termine delle attività di registrazione e/o configurazione in rete verrà inviata un'email all'indirizzo del referente tecnico inserito in precedenza per notificare la chiusura della pratica. Affinchè l'operazione vada a buon fine è necessario che l'indirizzo email del tech-c NON sia una PEC.

| DigitPA - Approvazione richiesta (prot. bce66b4b)<br>from Dominio gov.it to moduli@egx.it                                                                     | Friday March 16, 2012 12:29 |
|----------------------------------------------------------------------------------------------------|-----------------------------|
| -                                                                                                    | Report Spam - Print 💌       |
| Gentile Bianca Rossi,                                                                                                    |                             |
| Questo messaggio viene inviato a fronte dell'approvazione della sua richiesta<br>"Nuovo dominio con delega ad altro ISP" relativo al dominio fastweb1.gov.it. | di                          |
| Per maggiori informazioni consultare la pagina delle FAQ.                                                                                                    |                             |
| Cordiali saluti                                                                                                    |                             |
| ATTENZIONE: si prega di non rispondere alla presente mail e di non utilizzare<br>di posta elettronica un quanto il messaggio è generato in automatico.        | questo indirizzo            |
|                                                                                                    |                             |

#### 3 Cambia Dati di un dominio

Il portale consente di poter modificare i seguenti dati associati ad un dominio:

▲ Variazione del record di zona o DNS sia per domini la cui delega è affidata a DigitPA che per altri domini dove la delega è affidata ad altro ISP.

▲ Variazione del tipo di delega (Delega a DigitPA -> Delega ad altro IPS e viceversa)

A riguardo è sufficiente accedere all'homepage del portale e selezionare la voce "*Cambia dati dominio*" dal menù a destra come indicato nella fig. 12

|                                                                                                    | Mappa del sito Contatti 🕜 🕥    |
|----------------------------------------------------------------------------------------------------|--------------------------------|
| Creare valore per cittadini e imprese<br>con l'amministrazione digitale<br>Ente nazionale per la digitalizzazione della Pubblica Amministrazione | Cerca                          |
| Firma elettronica PEC Gestione documentale SPC Riuso Continuità operativa Dati pubblici                                                          | Identità digitale e-payment    |
| Dati territoriali Accessibilità Dominio gov.it                                                                                                   |                                |
| Home » Fruibilità del dato » Cambia dati dominio                                                                                                 | Dominio gov.it                 |
| Cambia dati dominio: passo 1 di 2                                                                                                    | Cambia dati dominio            |
| Questa sezione permette di modificare i dati relativi alla zona di un nome a dominio precedentemente                                             | Cambia riferimenti dominio     |
| registrato: specificare il codice IPA, il dominio per cui s'intende effettuare la modifica ed il tipo variazione<br>richiesta.                   | Cancellazione dominio          |
|                                                                                                    | Verifica dati dominio          |
| Deti del deminio                                                                                                    | Verifica avanzamento           |
| Dati dei dominio                                                                                                    | Verifica disponibilità dominio |
| compi obbligatori     Codice IPA *:     Nome a dominio *:     Tipo modifica *:                                                                   | FAQ                            |
| Reimposta                                                                                                    | nti                            |
| Aree riservate Note legali Responsabile procedimento pubblicazione Mappa del sito                                                                | Scrivi alla redazione          |

Fig. 12 – Cambia dati di un dominio

# 3.1 Variazione record di zona o DNS Dominio con Delega a DigitPA

Nel caso di "variazione del record di zona o DNS" di un dominio la cui delega è affidata a DigitPA è necessario compilare il format indicato nella schermata in Fig. 12 inserendo il codice IPA, il nome a Dominio e selezionando la voce "Record di zona o DNS" nel campo "Tipo Modifica".

Premendo il pulsante "Avanti" si accede alla schermata successiva mostrata in Fig. 13 dove a titolo di esempio è stato inserito il codice IPA "cnipa", il nome a dominio "fastweb2".

Nella schermata in Fig. 13 il Portale richiede di selezionare il "richiedente".

| me » Fruibilità del dato » Cambia dati dominio               | Dominio gov.it              |                                |
|--------------------------------------------------------------|-----------------------------|--------------------------------|
| Cambia dati dominio: passo 2 di 2                            |                             | Registrazione nuovo dominio    |
| X da                                                         |                             | Cambia dati dominio            |
| Selezionare il referente tecnico (Tech-                      | Cambia riferimenti dominio  |                                |
| <ul> <li>sistema invierà una mail con il link per</li> </ul> | procedere con la richiesta. | Cancellazione dominio          |
|                                                              |                             | Verifica dati dominio          |
| Informazioni del nome a dominio                              | Verifica avanzamento        |                                |
| Nome a dominio: fastweb2.gov.it                              | í l                         | Verifica disponibilità dominio |
| Gestione DNS: delegata a Digit                               | FAQ                         |                                |
| Tipo modifica: record di zona                                | Backend DigitPA             |                                |
|                                                              |                             | Backend Fastweb                |
| Seleziona richiedente                                        |                             |                                |
|                                                              |                             | Termina sessione               |
| Nominativo                                                   | Destinatario *              | Termina sessione               |
| Nominativo<br>Bianca Rossi                                   | Destinatario *              | Termina sessione               |
| Nominativo<br>Bianca Rossi<br>Giampiero Galeazzi             | Destinatario *              | Termina sessione               |

Fig. 13 – Cambia dati di un dominio

Al termine premendo il pulsante "concludi" si accede alla schermata successiva nella quale il Portale da conferma dell'accettazione della richiesta ed invia la email di notifica alla casella postale del "richiedente" come mostrato in Fig. 14.

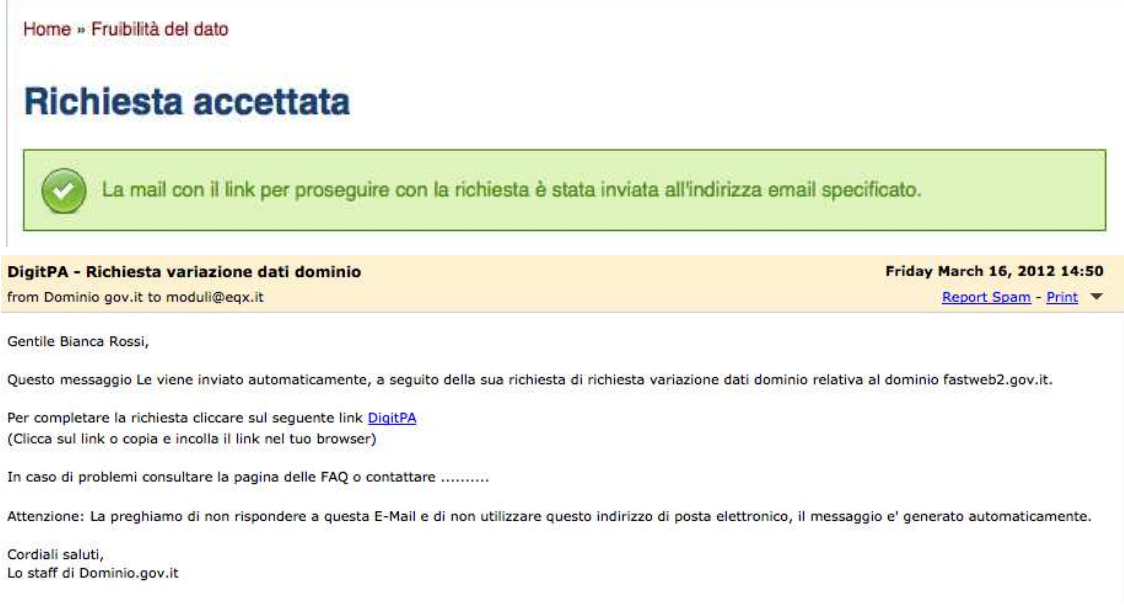

Fig. 14 – Cambia dati di un dominio

Cliccando due volte sul link DigitPA riportato nella email di notifica si accede alla sezione del Portale che abilita l'utente ad eseguire Variazione record di zona o DNS Dominio con Delega ad altro ISPe la modifica.

In Fig. 15 è riportato a titolo di esempio l'inserimento del record MX con valore 20.21.22.23 di prova.

|                                                                                                    |                                  |       |                       | Dominio gov.it              |                                |
|----------------------------------------------------------------------------------------------------|----------------------------------|-------|-----------------------|-----------------------------|--------------------------------|
| ambia dati dominio: passo 2 di 2                                                                                |                                  |       |                       | Registrazione nuovo dominio |                                |
|                                                                                                    |                                  |       |                       |                             | Cambia dati dominio            |
| 2 Verificare le informazioni inserite: premendo il pulsante "Concludi", il sistema completerà la richiesta e la |                                  |       |                       |                             | Cambia riferimenti dominio     |
| inoltrerà per la lavorazione.                                                                                   |                                  |       | Cancellazione dominio |                             |                                |
|                                                                                                    |                                  |       |                       |                             | Verifica dati dominio          |
| Dati del dominio Nome a dominio: fastweb2.gov.it                                                                |                                  |       |                       |                             | Verifica avanzamento           |
|                                                                                                    |                                  |       |                       |                             | Verifica disponibilità dominio |
| Gestion                                                                                                    | Gestione DNS: delegata a DigitPA |       |                       |                             | FAQ                            |
|                                                                                                    |                                  |       |                       |                             | Backend DigitPA                |
| Record di zo                                                                                                    | na attivi                        |       |                       |                             | Backend Fastweb                |
| Nome                                                                                                    | TTL                              | Тіро  | Priorità              | Valore                      | Termina sessione               |
| www                                                                                                    |                                  | A     |                       | 12.13.14.15                 |                                |
| webmail                                                                                                    |                                  | CNAME |                       | www                         |                                |
|                                                                                                    |                                  | MX    | 10                    | 16.17.18.19                 |                                |
|                                                                                                    |                                  | MX    | 20                    | 20.21.22.23                 |                                |

Fig. 15 –

Premendo il pulsante "concludi" il Portale mostra lo stato della richiesta (Vedi Fig. 16) ed invia la email di notifica alla casella del "richiedente" unitamente ai moduli che l'utente dovrà spedire a DigitPA.

|                                                                                                    |                    |       |                             |                                | Dominio gov.it             |
|----------------------------------------------------------------------------------------------------|--------------------|-------|-----------------------------|--------------------------------|----------------------------|
| Cambia dati dominio: passo 2 di 2                                                                               |                    |       | Registrazione nuovo dominio |                                |                            |
|                                                                                                    |                    |       |                             |                                | Cambia dati dominio        |
| 2 Verificare le informazioni inserite: premendo il pulsante "Concludi", il sistema completerà la richiesta e la |                    |       |                             |                                | Cambia riferimenti dominio |
| inoltrera                                                                                                    | per la lavorazione | l.    |                             |                                | Cancellazione dominio      |
|                                                                                                    |                    |       |                             |                                | Verifica dati dominio      |
| Dati del dominio                                                                                                |                    |       |                             |                                | Verifica avanzamento       |
| Nome a dominio: fastweb2.gov.it                                                                                 |                    |       |                             | Verifica disponibilità dominio |                            |
| Gestione DNS: delegata a DigitPA                                                                                |                    |       | FAQ                         |                                |                            |
|                                                                                                    |                    |       |                             |                                | Backend DigitPA            |
| Record di zo                                                                                                    | ona attivi         |       |                             |                                | Backend Fastweb            |
| Nome                                                                                                    | TTL                | Тіро  | Priorità                    | Valore                         | Termina sessione           |
| www                                                                                                    |                    | A     |                             | 12.13.14.15                    |                            |
| webmail                                                                                                    |                    | CNAME |                             | www                            |                            |
|                                                                                                    |                    | MX    | 10                          | 16.17.18.19                    |                            |
|                                                                                                    |                    | MX    | 20                          | 20.21.22.23                    |                            |

Fig. 16 –

Al termine della lavorazione della pratica il Portale invia nuovamente alla casella postale del "richiedente" la email di notifica come riportato in Fig. 17 con la quale si attesta la "chiusura" della pratica.

| DigitPA - Approvazione richiesta (prot. 80683523)                                                                                                    | Friday March 16, 2012 14:56 |
|----------------------------------------------------------------------------------------------------|-----------------------------|
| from Dominio gov.it to moduli@eqx.it                                                                                                    | Report Spam - Print         |
| Gentile Bianca Rossi,                                                                                                    |                             |
| Questo messaggio viene inviato a fronte dell'approvazione della sua richiesta di<br>"Variazione record" relativo al dominio fastweb2.gov.it.                            |                             |
| Per maggiori informazioni consultare la pagina delle FAQ.                                                                                                    |                             |
| Cordiali saluti                                                                                                    |                             |
| ATTENZIONE: si prega di non rispondere alla presente mail e di non utilizzare questo indirizzo<br>di posta elettronica un quanto il messaggio è generato in automatico. |                             |
|                                                                                                    |                             |

Fig. 17 –

#### 3.2 Variazione record di zona o DNS Dominio con Delega ad altro ISP

Nel caso di "variazione del record di zona o DNS" di un dominio la cui delega è affidata ad altro ISP è necessario compilare il format indicato nella schermata in Fig. 12 inserendo il codice IPA, il nome a Dominio e selezionando la voce "Record di zona o DNS" nel campo "Tipo Modifica".

Premendo il pulsante "Avanti" si accede alla schermata successiva mostrata in Fig. 18 dove a titolo di esempio è stato inserito il codice IPA "cnipa", il nome a dominio "fastweb1".

Nella schermata in Fig. 18 il Portale richiede di selezionare il "richiedente".

| Home » Fruibilità del dato » Cambia dati don                               | Dominio gov.it                                                                    |                                |
|----------------------------------------------------------------------------|-----------------------------------------------------------------------------------|--------------------------------|
| Cambia dati dominio: passo 2 di 2                                          |                                                                                   | Registrazione nuovo dominio    |
|                                                                            | Cambia dati dominio                                                               |                                |
| Selezionare il referente tecnico                                           | (Tech-C) richiedente dalla lista sottostante: premendo il pulsante "Concludi", il | Cambia riferimenti dominio     |
| <ul> <li>sistema invierà una mail con il li</li> </ul>                     | ink per procedere con la richiesta.                                               | Cancellazione dominio          |
|                                                                            |                                                                                   | Verifica dati dominio          |
| Informazioni del nome a domini                                             | Verifica avanzamento                                                              |                                |
| Nome a dominio: fastweb1.                                                  | gov.it                                                                            | Verifica disponibilità dominio |
| Gestione DNS: delegata ad altro ISP<br>Tipo modifica: record di zona o DNS |                                                                                   | FAQ                            |
|                                                                            |                                                                                   | Backend DigitPA                |
|                                                                            |                                                                                   | Backend Fastweb                |
| Seleziona richiedente                                                      |                                                                                   | Termina sessione               |
| Nominativo                                                                 | Destinatario *                                                                    |                                |
| Bianca Rossi                                                               | •                                                                                 |                                |
| Richiedente selezionato Nominativo: Bianca Ro                              | ssi                                                                               |                                |
| Reimposta                                                                  | Indietro Concludi                                                                 |                                |

Fig. 18 –

Dopo aver selezionato il "richiedente" premere il pulsante "concludi". A questo punto il portale invia la email di notifica richiesta alla casella postale del "richiedente" come mostrato a titolo di esempio in Fig. 19.

Nella email di notifica è contenuto il link attraverso il quale l'utente (cliccandovi due volte) può accedere alla sezione del portale che permette la modifica (Vedi Fig. 20).

| DigitPA - Richiesta variazione dati dominio                                                                       | Friday March 16, 2012 15:05                    |
|----------------------------------------------------------------------------------------------------|------------------------------------------------|
| from Dominio gov.it to moduli@eqx.it                                                                              | Report Spam - Print 💌                          |
| Gentile Bianca Rossi,                                                                                             |                                                |
| Questo messaggio Le viene inviato automaticamente, a seguito della sua richiesta di richiesta variazione dati do  | minio relativa al dominio fastweb1.gov.it.     |
| Per completare la richiesta cliccare sul seguente link DigitPA                                                    |                                                |
| (Clicca sul link o copia e incolla il link nel tuo browser)                                                       |                                                |
| In caso di problemi consultare la pagina delle FAQ o contattare                                                   |                                                |
| Attenzione: La preghiamo di non rispondere a questa E-Mail e di non utilizzare questo indirizzo di posta elettron | ico, il messaggio e' generato automaticamente. |
| Cordiali saluti,                                                                                                  |                                                |
| Lo staff di Dominio.gov.it                                                                                        |                                                |

**Fig. 19** –

Nella stessa Fig. 20 il Portale riassume i dati relativi al dominio e richiede di inserire i nuovi nella sezione "Nuovi Sistemi DNS".

|                                                                                    | Dominio gov.it                 |
|------------------------------------------------------------------------------------|--------------------------------|
| Cambia dati dominio: passo 1 di 2                                                  | Registrazione nuovo dominio    |
|                                                                                    | Cambia dati dominio            |
| Inserire i dati relativi ai DNS che si intendono modificare:                       | Cambia riferimenti dominio     |
|                                                                                    | Cancellazione dominio          |
| Dati del dominio                                                                   | Verifica dati dominio          |
|                                                                                    | Verifica avanzamento           |
| Campi obbligatori<br>Nome a dominio: fastweb1.gov.it                               | Verifica disponibilità dominio |
| Gestione DNS: delegata ad altro ISP                                                | FAQ                            |
|                                                                                    | Backend DigitPA                |
| Sistemi DNS configurati                                                            | Backend Fastweb                |
| DNS primario: <b>dns1.fweds-spc.it</b><br>DNS secondario: <b>dns2.fweds-spc.it</b> | Termina sessione               |
| Nuovi sistemi DNS                                                                  |                                |
| DNS primario *: 89.97.102.36<br>DNS secondario *: dns2.fweds-spc.it                |                                |
| Reimposta                                                                          | Avanti                         |
|                                                                                    |                                |

Premendo il pulsante "Avanti" si accede alla schermata di riepilogo dei dati oggetto di modifica mostrata in Fig. 21.

| Cambia dati dominio: passo 2 di 2                                                                               | Registrazione nuovo dominio    |
|----------------------------------------------------------------------------------------------------|--------------------------------|
|                                                                                                    | Cambia dati dominio            |
| 2 Verificare le informazioni inserite: premendo il pulsante "Concludi", il sistema completerà la richiesta e la | Cambia riferimenti dominio     |
| inoltrera per la lavorazione.                                                                                   | Cancellazione dominio          |
|                                                                                                    | Verifica dati dominio          |
| Dati del dominio                                                                                                | Verifica avanzamento           |
| Nome a dominio: fastweb1.gov.it                                                                                 | Verifica disponibilità dominio |
| Gestione DNS: delegata ad altro ISP                                                                             | FAQ                            |
|                                                                                                    | Backend DigitPA                |
| Sistemi DNS configurati                                                                                         | Backend Fastweb                |
| DNS primario: dns1.fweds-spc.it                                                                                 | Termina sessione               |
| DNS secondario: dns2.fweds-spc.it                                                                               |                                |
| Sistemi DNS richlesti                                                                                           |                                |
| DNS primario: 89.97.102.36                                                                                      |                                |
| DNS secondario: dns2.fweds-spc.it                                                                               |                                |
| Reimposta Ococ                                                                                                  | ludi                           |

Premendo il pulsante "concludi" si accede alla schermata successiva nella quale il Portale notifica l'accettazione della richiesta (Vedi Fig. 22) ed invia la email di notifica alla casella postale del "richiedente".

| itato d'avanzamento richiesta                                                                                                    | Registrazione nuovo dominio    |
|----------------------------------------------------------------------------------------------------|--------------------------------|
|                                                                                                    | Cambia dati dominio            |
| Info: La richiesta è stata creata con successo ed è stata inoltrata per la lavorazione.                                                                                                    | Cambia riferimenti dominio     |
| Dettaglio richiesta           Numero protocollo:         254b8342           Tipo richiesta:         Variazione server DNS           Stato richiesta:         In lavorazione           Data di grazzione:         15.03.2011 15.03 | Cancellazione dominio          |
|                                                                                                    | Verifica dati dominio          |
|                                                                                                    | Verifica avanzamento           |
|                                                                                                    | Verifica disponibilità dominio |
|                                                                                                    | FAQ                            |
|                                                                                                    | Backend DigitPA                |

Non appena la richiesta viene lavorata il Portale invia la notifica di chiusura pratica alla casella postale del "richiedente".

#### 3.3 Cambio Delega

Il portale consente all'utente di modificare la tipologia di delega. A riguardo è necessario accedere alla homepage del Portale e selezionare dal menù a destra la voce "cambia dati dominio" (Vedi Fig. 12).

Il passo successivo consiste nell'inserire il Codice IPA, il nome a Dominio selezionando la voce "Delega a DigitPA" nel campo "tipologia di delega". In Fig. 23 a titolo di esempio è stato inserito il Codice IPA "cnipa", il nome a Dominio "provadelega" e selezionato il valore "tipo di delega" nel campo "tipo modifica".

Versione 1.3

| Cambia dati dominio: passo 1 di 2                                                                                             | Registrazione nuovo dominio    |
|----------------------------------------------------------------------------------------------------|--------------------------------|
|                                                                                                    | Cambia dati dominio            |
| Questa sezione permette di modificare i dati relativi alla zona di un nome a dominio precedentemente                          | Cambia riferimenti dominio     |
| registrato: specificare il codice IPA, il dominio per cui s'intende emettuare la modifica ed il tipo variazione<br>richiesta. | Cancellazione dominio          |
|                                                                                                    | Verifica dati dominio          |
|                                                                                                    | Verifica avanzamento           |
| Dati del dominio                                                                                                    | Verifica disponibilità dominio |
| * campi obbligatori<br>Codice IPA *: cnipa<br>Nome a dominio *: provadelega .gov.it<br>Tipo modifica *: tipo di delega        | FAQ                            |
| Reimposta                                                                                                    | 1                              |
|                                                                                                    |                                |

Premendo il pulsante "avanti" si accede alla schermata successiva mostrata in Fig. 24.

| Home » Dati pubblici » Dominio gov.it » Cambia dati dominio                              | Dominio gov.it                                                           |
|------------------------------------------------------------------------------------------|--------------------------------------------------------------------------|
| Cambia dati dominio: passo 2 di 2                                                        | Registrazione nuovo dominio                                              |
|                                                                                          | Cambia dati dominio                                                      |
| Selezionare il referente tecnico (Tech-C) richiedente dalla lista sot                    | tostante: premendo il pulsante "Concludi", il Cambia riferimenti dominio |
| <ul> <li>sistema inviera una mail con il link per procedere con la richiesta.</li> </ul> | Cancellazione dominio                                                    |
|                                                                                          | Verifica dati dominio                                                    |
| Informazioni del nome a dominio                                                          | Verifica avanzamento                                                     |
| Nome a dominio: provadelega.gov.it                                                       | Verifica disponibilità dominio                                           |
| Gestione DNS: delegata a DigitPA<br>Tipo modifica: tipo di delega                        | FAQ                                                                      |
| Seleziona richiedente                                                                    | Destinatario *                                                           |
| Nome Prova Cognome Prova                                                                 | 0                                                                        |
| Richiedente selezionato<br>Nominativo: Nome Prova Cognome Prova                          |                                                                          |
| Reimposta                                                                                | Indietro Concludi                                                        |
|                                                                                          |                                                                          |

Dopo aver premuto il pulsante "concludi" il Portale notifica all'utente l'accettazione della richiesta ed invia la email di notifica alla casella postale del "richiedente" come mostrato in Fig. 25.

|                                                                           | Home » Fruibilità del dato                                                                                                    |                                     |
|---------------------------------------------------------------------------|----------------------------------------------------------------------------------------------------|-------------------------------------|
|                                                                           | Richiesta accettata                                                                                                    |                                     |
|                                                                           | La mail con il link per proseguire con la richiesta è stata inviata all'indirizza email specificato.                                                                                          |                                     |
| DigitPA - Richiesta                                                       | variazione delega DNS                                                                                                    | Thursday March 29, 2012 15:17       |
| from Dominio gov.it to                                                    | ) moduli@eqx.it                                                                                                    | Report Spam - Print 💌               |
| Questo messaggio Le<br>Per completare la rich<br>(Clicca sul link o copia | viene inviato automaticamente, a seguito della sua richiesta di richiesta variazione delega DNS rela<br>iesta cliccare sul seguente link <u>DigitPA</u><br>e incolla il link nel tuo browser) | tiva al dominio provadelega.gov.it. |
| In caso di problemi co                                                    | nsultare la pagina delle FAQ o contattare                                                                                                    |                                     |
| Attenzione: La preghia                                                    | mo di non rispondere a questa E-Mail e di non utilizzare questo indirizzo di posta elettronico, il mes                                                                                        | saggio e' generato automaticamente. |
| Cordiali saluti,<br>Lo staff di Dominio.go                                | v.it                                                                                                    |                                     |
|                                                                           | Fig. 25 –                                                                                                    |                                     |

Nella email è contenuto il link DigitPA che abilita l'utente ad accedere alla sezione del Portale dove poter procedere con la modifica (Vedi Fig. F4). In tale schermata è sufficiente inserire i valori dei DNS del nuovo ISP e premere il pulsante "avanti". Nella nuova schermata di riepilogo è sufficiente premere il pulsante "concludi" per terminare la richiesta.

|                                                                                                    | Dominio gorin                  |
|----------------------------------------------------------------------------------------------------|--------------------------------|
| Cambia tipo delega DNS: passo 1 di 2                                                                           | Registrazione nuovo dominio    |
|                                                                                                    | Cambia dati dominio            |
| Inserire i dati relativi ai DNS che si intendono modificare:                                                   | Cambia riferimenti dominio     |
|                                                                                                    | Cancellazione dominio          |
| Dati del dominio                                                                                               | Verifica dati dominio          |
|                                                                                                    | Verifica avanzamento           |
| Gestione attuale: delegata a Digitta                                                                           | Verifica disponibilità dominio |
| Gestione richiesta: delegata ad altro ISP                                                                      | FAQ                            |
| Indirizzi IP DNS       DNS primario *:       dns1 fweds-scp.it       DNS secondario *:       dns2 fweds-scp.it |                                |
| Reimposta                                                                                                    | Avanti                         |

Al termine della lavorazione il Portale provvede a notificare all'utente l'avvenuta lavorazione della richiesta e quindi il cambio delega.

#### 4 Cambia riferimenti Dominio

La funzione "Cambia riferimenti Dominio" consente all'utente di modificare i riferimenti tecnici e/o amministrativi assegnati ad un dominio esclusivamente nel caso in cui il dominio appartenga alla PA che chiede la modifica.

Accedere all'homepage del portale e selezionare la voce "*Cambia riferimenti dominio*" dal menù a destra come indicato nella fig. 27.

| Dati territoriali         Accessibilità         Dominio gov.it                                                                                                 | identita digitale e payment    |
|----------------------------------------------------------------------------------------------------|--------------------------------|
| Home » Fruibilità dei dato » Cambia riferimenti dominio                                                                                                    | Dominio gov.it                 |
| Cambia riferimenti dominio: passo 1 di 2                                                                                                    | Registrazione nuovo dominio    |
|                                                                                                    | Cambia dati dominio            |
| Questa sezione permette di modificare il riferimento amministrativo (Admin-C) o tecnico (Tech-C),                                                              | Cambia riferimenti dominio     |
| precedentemente associati al nome a dominio: specificare il codice IPA, il dominio per cui s'intende effettuar<br>la modifica ed il tico variazione richiesta. | e<br>Cancellazione dominio     |
|                                                                                                    | Verifica dati dominio          |
|                                                                                                    | Verifica avanzamento           |
| Dati del dominio                                                                                                    | Verifica disponibilità dominio |
| * campi obbligatori<br>Codice IPA *:<br>Nome a dominio *:<br>Riferimento *:                                                                                    | FAQ                            |
| Amministrativo<br>Tecnico Ava                                                                                                    | nti                            |

Inserire Codice IPA ed il dominio per il quale si vuole effettuare la modifica del riferimento che deve appartenere alla PA che sta inoltrando la richiesta.

Nel caso di variazione del riferimento tecnico selezionare dal menù a tendina indicato in Fig. il valore "Tecnico" (Vedi Fig. 27)

Premendo il pulsante "Avanti" si accede alla schermata successiva mostrata nella Fig. 28 (a titolo esemplificativo è stato inserito il dominio fastweb.1.gov.it con Delega a DigitPA).

| Cambia riferimento                               | tecnico: passo 2 di 2                                                                 | Registrazione nuovo dominio    |
|--------------------------------------------------|---------------------------------------------------------------------------------------|--------------------------------|
|                                                  |                                                                                       | Cambia dati dominio            |
| 2 Selezionare il referente tech                  | ico (Tech-C) richiedente dalla lista sottostante: premendo il pulsante "Concludi", il | Cambia riferimenti dominio     |
| <ul> <li>sistema inviera una mail cor</li> </ul> | in link per procedere con la richiesta.                                               | Cancellazione dominio          |
|                                                  |                                                                                       | Verifica dati dominio          |
| Informazioni del nome a don                      | 10                                                                                    | Verifica avanzamento           |
| Nome a dominio: fastwe                           | b1.gov.it                                                                             | Verifica disponibilità dominio |
| Gestione DNS: delega                             | ta a DigitPA                                                                          | FAQ                            |
|                                                  |                                                                                       | Backend DigitPA                |
| Seleziona richiedente                            |                                                                                       | Backend Fastweb                |
| Nominativo                                       | Destinatario*                                                                         | Termina sessione               |
| Bianca Rossi                                     | 0                                                                                     |                                |
| Richiedente selezionato                          |                                                                                       |                                |
| Reimposta                                        | Indietro                                                                              | 0                              |

Dopo aver selezionato il "richiedente" e premuto il pulsante "concludi" il sistema invia all'utente che ha inoltrato la richiesta di modifica (ovvero il "richiedente") la email con il link dove poter effettuare la modifica (Vedi Fig. 29).

| DigitPA - Richiesta variazione riferimento tecnico                                                              | Friday March 16, 2012 15:51                          |
|----------------------------------------------------------------------------------------------------|------------------------------------------------------|
| from Dominio gov.it to moduli@eqx.it                                                                            | <u>Report Spam</u> - <u>Print</u>                    |
| Gentile Bianca Rossi,                                                                                           |                                                      |
| Questo messaggio Le viene inviato automaticamente, a seguito della sua richiesta di richiesta variazione rifer  | rimento tecnico relativa al dominio fastweb1.gov.it. |
| Per completare la richiesta cliccare sul seguente link DigitPA                                                  |                                                      |
| (Clicca sul link o copia e incolla il link nel tuo browser)                                                     |                                                      |
| In caso di problemi consultare la pagina delle FAQ o contattare                                                 |                                                      |
| Attenzione: La preghiamo di non rispondere a questa E-Mail e di non utilizzare questo indirizzo di posta elettr | ronico, il messaggio e' generato automaticamente.    |
| Cordiali saluti,                                                                                                |                                                      |
| Lo staff di Dominio.gov.it                                                                                      |                                                      |
|                                                                                                    |                                                      |
| Fig. 29 –                                                                                                    |                                                      |

L'utente deve cliccare sul link DigitPA per completare la modifica (Vedi Fig. 30). Si sottolinea che l'utente ha a disposizione 24 ore a partire dal momento in cui la email è stata inviata per effettuare la modifica.

| /ariazione                            | e riferimento tec                 | nico (Tech-C)           |               |        | Registrazione nuovo dominio    |
|---------------------------------------|-----------------------------------|-------------------------|---------------|--------|--------------------------------|
|                                       |                                   |                         |               |        | Cambia dati dominio            |
| Inserire i da                         | ati relativi al referente tecnico | (Tech-C) da modificare: |               |        | Cambia riferimenti dominio     |
|                                       |                                   |                         |               |        | Cancellazione dominio          |
| Dati del nome                         | a domini                          |                         |               |        | Verifica dati dominio          |
| • • • • • • • • • • • • • • • • • • • |                                   |                         |               |        | Verifica avanzamento           |
| - campi obbligat                      | ominio: fastweb1.gov.it           |                         |               |        | Verifica disponibilità dominio |
| Intes                                 | tato a: DIGITPA                   |                         |               |        | FAQ                            |
|                                       |                                   |                         |               |        | Backend DigitPA                |
| Riferimenti teo                       | cnici                             |                         |               |        | Backend Fastweb                |
| Nome *                                | Cognome *                         | Telefono *              | Email *       |        | Termina sessione               |
| Bianca                                | Rossi                             | +39 06 7894561          | moduli@eqx.it | 0      |                                |
| Mario                                 | Monti                             | +49 06 666666           | moduli@eqx.it | 8      |                                |
| Reimposta                             |                                   |                         |               | Avanti |                                |
|                                       |                                   |                         |               |        |                                |

Dopo aver inserito i dati del nuovo referente Tecnico premere il pulsante "concludi" per terminare l'operazione di modifica. In Fig. 31 è riportato la schermata conclusiva con la quale il sistema ha approvato la richiesta.

| tato d'avanzamento richiesta                                                                                                    | Registrazione nuovo dominio    |
|----------------------------------------------------------------------------------------------------|--------------------------------|
|                                                                                                    | Cambia dati dominio            |
| Info: La richiesta è stata creata con successo ed è stata inoltrata per la lavorazione.                                                                                                    | Cambia riferimenti dominio     |
|                                                                                                    | Cancellazione dominio          |
| Dettaglio richiesta          Numero protocollo:       324e0b96         Tipo richiesta:       Variazione riferimento tecnico         Stato richiesta:       Approvata         Data di creazione:       16-03-2012 16:03 | Verifica dati dominio          |
|                                                                                                    | Verifica avanzamento           |
|                                                                                                    | Verifica disponibilità dominio |
|                                                                                                    | FAQ                            |
|                                                                                                    | Backend DigitPA                |

Nel caso di variazione del riferimento Amministrativo associato ad un Dominio di competenza della PA che effettua la richiesta il processo è simile a quello appena descritto con la variante che dal menù a tendina è necessario inserire il valore "amministrativo".

A titolo di esempio nella Fig. 32 è stato inserito il codice IPA cnipa e nome a Dominio fastweb1.

In maniera del tutto analoga a quanto descritto nel caso di variazione del riferimento tecnico è necessario selezionare il "richiedente" e premere il tasto "concludi". Il sistema invia al "richiedente" la email con il link dove poter effettuare la modifica.

| Cambia riferimenti dominio: passo 1 di 2                                                                                                    | Registrazione nuovo dominio    |
|----------------------------------------------------------------------------------------------------|--------------------------------|
|                                                                                                    | Cambia dati dominio            |
| Questa sezione permette di modificare il riferimento amministrativo (Admin-C) o tecnico (Tech-C),                                                               | Cambia riferimenti dominio     |
| precedentemente associati al nome a dominio: specificare il codice IPA, il dominio per cui s'intende effettuare la<br>modifica ed il tipo variazione richiesta. | Cancellazione dominio          |
|                                                                                                    | Verifica dati dominio          |
| Dati del dominio                                                                                                    | Verifica avanzamento           |
|                                                                                                    | Verifica disponibilità dominio |
| * campi obbligatori                                                                                                    | FAQ                            |
| Codice IPA *: cnipa                                                                                                    | Backend DigitPA                |
| Riferimento *: Amministrativo :                                                                                                    | Backend Fastweb                |
|                                                                                                    | Termina sessione               |
| Reimposta                                                                                                    |                                |
|                                                                                                    |                                |
|                                                                                                    |                                |

In Fig. 33 è riportata la schermata con la quale il sistema informa l'utente dell'attuale riferimento amministrativo del domini.

| Variazione riferimento amministrativo (Admin-C): passo 1 di 2       Registrazione nuovo dominio         Inserie i dati relativi al riferimento amministrativo (Admin-C):       Cambia dati dominio         Dati del nome a domini       Cambia dati dominio         * campi obbligatori       Verifica dati dominio         Dominio: fastweb1.gov.it       Interstato a: DIGITPA         Pubblica Amministrazione richiedente       FAQ         Nome:       DIGITPA         Indirizzo 1: jviae Marx 31/49       Termina sessione         Città 1: Resione       2         Regione 1: c       2         Rigine 1: c       2         Rigine 1: c       2         Rigine 1: c       2         Rigine 1: c       2         Riferimento n°:       2                                                                                                    |                                                                                                    |                                                                                                    | Domino gov.n                   |
|----------------------------------------------------------------------------------------------------|----------------------------------------------------------------------------------------------------|----------------------------------------------------------------------------------------------------|--------------------------------|
| Cambia dati dominio         Cambia dati dominio         Cambia fiferimenti dominio         Dati del nome a domini         * campi obbligatori         Dominio:       fastweb1.gov.it         Intestato a:       DIGITPA         Pubblica Amministrazione richiedente       Backend DigitPA         Nome:       DIGITPA         Nome:       DIGITPA         Provincia ::       (main = 2)         CAP ::       (0137         Regione ::       :         Istituito con:       :         Riferimento on?:       :                                                                                                    | Variazione rife                                                                                               | rimento amministrativo (Admin-C): passo 1 di 2                                                                                 | Registrazione nuovo dominio    |
| Inserire i dati relativi al riferimento amministrativo (Admin-C):   Cambia riferimenti dominio   Dati del nome a domini   * campi obbligatori   Dominio:   fastweb1.gov.it   Interstato a:   DIGITPA   Pubblica Amministrazione richledente   Nome:   Didit 49   Nome:   Didit 72   CAP 9:   (0137)   Regione 9:   1 Istituito con:   2   Riferimento n°: Cambia riferimenti dominio Canola dif dominio Verifica dati dominio Verifica disponibilità dominio FAQ Verifica disponibilità dominio FAQ Backend Fastweb Termina sessione Termina sessione                                                                                                    |                                                                                                    |                                                                                                    | Cambia dati dominio            |
| Dati del nome a domini       Cancellazione dominio.         • campi obbligatori       Verifica dati dominio         Dominio:       fastweb1.gov.it         Interstato a:       DIGITPA         Pubblica Amministrazione richledente       Backend DigitPA         Nome:       DIGITPA         Indrizzo %:       (viale Marx 31/49)         Ottota %:       EM-Roma         CAP %:       (00137)         Regione %:       4         Istituito con:       ±         Riferimento n%:       Elemento n*:                                                                                                    | Inserire i dati relativ                                                                                       | i al riferimento amministrativo (Admin-C):                                                                                     | Cambia riferimenti dominio     |
| Dati del nome a domini     Verifica dati dominio       * campi obbligatori     Verifica avanzamento       Dominio:     fastweb1.gov.it       Intestato a:     DIGITPA       Pubblica Amministrazione richiedente     Backend DigitPA       Nome:     DIGITPA       Indirizzo *:     Vale Marx 31/49       Città *:     Roma       Provincia *:     EM - Roma       C     AP *:       [00137]     e       Riferimento n°:     E                                                                                                    |                                                                                                    |                                                                                                    | Cancellazione dominio          |
| * campi obbligatori<br>Dominio: fastweb1.gov.it<br>Intestato a: DIGITPA<br>Pubblica Amministrazione richiedente<br>Nome: DIGITPA<br>Indirizzo *: [viale Marx 31/49<br>Città *: Roma<br>Provincia *: [RM - Roma 2]<br>CAP *: [00137<br>Regione *: 2<br>Istituito con: 2<br>Riferimento n*: []                                                                                                    | Dati del nome a domi                                                                                          | ni                                                                                                    | Verifica dati dominio          |
| *campi dobligatori<br>Dominio: fastweb1.gov.it<br>Intestato a: DIGTPA<br>Pubblica Amministrazione richiedente<br>Nome: DIGTPA<br>Indirizzo *: [viale Marx 31/49<br>Oittà *: Roma<br>Provincia *: et<br>Istituito con: et<br>Riferimento n*: [viale mark and bight of the second of the second |                                                                                                    |                                                                                                    | Verifica avanzamento           |
| Intestato a: DIGITPA     FAQ       Pubblica Amministrazione richiedente     Backend DigitPA       Nome:     DIGITPA       Indirizzo *:     Viale Marx 31/49       Ottà *:     Roma       Provincia *:     RM - Roma       CAP *:     [00137       Regione *:     ±       Istituito con:     ±       Riferimento n*:                                                                                                    | * campi obbligatori<br>Dominio:                                                                               | fastwehl.gov.it                                                                                                    | Verifica disponibilità dominio |
| Pubblica Amministrazione richiedente     Backend DigitPA       Nome:     DIGITPA       Indirizzo •:     (viale Marx 31/49)       Cità •:     Roma       Provincia •:     RM- Roma       CAP •:     [00137]       Regione •:     •       Istituito con:     •       Riferimento n°:     •                                                                                                    | Intestato a:                                                                                                  | DIGITPA                                                                                                    | FAQ                            |
| Pubblica Amministrazione richiedente     Backend Fastweb       Nome:     DIGITPA       Indirizzo 1:     Viale Marx 31/49       Ottă 1:     Roma       Provincia 1:     RM - Roma       CAP 1:     00137       Regione 1:     1       Istituito con:     1       Rifermento nº:     1                                                                                                    |                                                                                                    |                                                                                                    | Backend DigitPA                |
| Nome:         DIGITPA         Termina sessione           Indirizzo *:         viale Marx 31/49                                                                                                    | Pubblica Amministra                                                                                           | zione richiedente                                                                                                    | Backend Fastweb                |
|                                                                                                    | Nome:<br>Indinzzo *:<br>Città *:<br>Provincia *:<br>CAP *:<br>Regione *:<br>Istituito con:<br>Riferimento nº: | DIGITPA<br>viale Marx 31/49<br>Roma<br>RM - Roma<br>CM - Roma<br>C<br>C<br>C<br>C<br>C<br>C<br>C<br>C<br>C<br>C<br>C<br>C<br>C | Termina sessione               |

Premendo il pulsante "avanti" si può effettuare la modifica come indicato nella Fig. 34 inserendo i dati del nuovo riferimento amministrativo.

| Nome *:            | Alessandro       |        |
|--------------------|------------------|--------|
| Cognome *:         | De Magistris     |        |
| Codice fiscale *:  | QWERTY12U34I5670 |        |
| Telefono *:        | +39 06 8765432   |        |
| Indirizzo email *: | moduli@eqx.it    |        |
|                    |                  |        |
| Reimposta          |                  | Avanti |

Dopo aver inserito i nuovi dati e premuto il pulsante "avanti" il sistema mostra una schermata di riepilogo riportata in Fig. 35.

| Dati attuale riferimen | nto amministrativo |          |  |
|------------------------|--------------------|----------|--|
| Nome:                  | Mario              |          |  |
| Cognome:               | Bianchi            |          |  |
| Codice fiscale:        | ABCDEF12X34G567H   |          |  |
| Telefono:              | +39 06 123456      |          |  |
| Indirizzo email:       | moduli@eqx.it      |          |  |
| Dati nuovo riferiment  | to amministrativo  |          |  |
| Nome:                  | Alessandro         |          |  |
| Cognome:               | De Magistris       |          |  |
| Codice fiscale:        | QWERTY12U34I5670   |          |  |
| Telefono:              | +39 06 8765432     |          |  |
| Indirizzo email:       | moduli@eqx.it      |          |  |
| Reimposta              |                    | Indietro |  |
|                        | <b>Fig. 35</b> –   |          |  |

Premendo il pulsante "concludi" il sistema evidenzia che la richiesta è stata inoltrata per la successiva lavorazione (Vedi Fig. 36).

|                                                                                                    | Dominio gov.it                 |
|----------------------------------------------------------------------------------------------------|--------------------------------|
| Stato d'avanzamento richiesta                                                                                                    | Registrazione nuovo dominio    |
|                                                                                                    | Cambia dati dominio            |
| Info: La richiesta è stata creata con successo ed è stata inoltrata per la lavorazione.                                                                                                    | Cambia riferimenti dominio     |
|                                                                                                    | Cancellazione dominio          |
| Dettaglio richiesta           Numero protocollo:         d6e34cf3           Tipo richiesta:         Variazione riferimento amministrativo           Stato richiesta:         In lavorazione           Data di creazione:         16-03-2012 16-03 | Verifica dati dominio          |
|                                                                                                    | Verifica avanzamento           |
|                                                                                                    | Verifica disponibilità dominio |
|                                                                                                    | FAQ                            |
|                                                                                                    | Backend DigitPA                |

Non appena la richiesta viene "lavorata" l'utente (in questo caso il richiedente) riceve la email di notifica chiusura pratica come evidenziato in Fig. 37.

| DigitPA - Approvazione richiesta (prot. d6e34cf3)<br>from Dominio gov.it to moduli@eqx.it                                                                               | Friday March 16, 2012 16:46<br>Report Spam - Print |
|----------------------------------------------------------------------------------------------------|----------------------------------------------------|
| Gentile Mario Monti,                                                                                                    |                                                    |
| Questo messaggio viene inviato a fronte dell'approvazione della sua richiesta di<br>"Variazione riferimento amministrativo" relativo al dominio fastweb1.gov.it.        |                                                    |
| Per maggiori informazioni consultare la pagina delle FAQ.                                                                                                    |                                                    |
| Cordiali saluti                                                                                                    |                                                    |
| ATTENZIONE: si prega di non rispondere alla presente mail e di non utilizzare questo indirizzo<br>di posta elettronica un quanto il messaggio è generato in automatico. |                                                    |
|                                                                                                    |                                                    |

## 5 Cancellazione di un Dominio

Il Portale consente all'utente di effettuare la cancellazione di un dominio precedentemente registrato. Per fare ciò è sufficiente accedere al portale e selezionare nel menù a destra la voce "Cancellazione dominio".

In Fig. 38 è mostrata la schermata nella quale l'utente ha la possibilità di inserire il Codice IPA ed il nome a Dominio che intende cancellare.

| Concelleriene deminie: neese 1 di 0                                                                          | Pedistrazione pueve dominio    |
|----------------------------------------------------------------------------------------------------|--------------------------------|
| ancellazione dominio: passo 1 di z                                                                           | negistrazione nuovo dominio    |
|                                                                                                    | Cambia dati dominio            |
| Questa sezione permette di cancellareun nome a dominio precedentemente registrato: Specificare il codice IPA | Cambia riferimenti dominio     |
| e il dominio per cui s'intende ellettuare la richiesta.                                                      | Cancellazione dominio          |
|                                                                                                    | Verifica dati dominio          |
| Dati del dominio                                                                                             | Verifica avanzamento           |
| * campi obbligatori                                                                                          | Verifica disponibilità dominio |
| Codice IPA *:                                                                                                | FAQ                            |
| Nome a dominio *:                                                                                            |                                |
| Reimposta                                                                                                    | 1                              |
|                                                                                                    |                                |

A titolo di esempio inserendo il Codice IPA"**cnipa**" con nome a dominio "**prova**" si accede alla schermata successiva mostrata in Fig. 39 nella quale si richiede di selezionare il "richiedente".

| Cancellazione dominio: passo 2                                                                                       | di 2                       | Registrazione nuovo dominio    |
|----------------------------------------------------------------------------------------------------|----------------------------|--------------------------------|
|                                                                                                    |                            | Cambia dati dominio            |
| 2 Selezionare il referente tecnico (Tech-C) richiedente dalla lista sottostante: premendo il pulsante "Concludi", il | Cambia riferimenti dominio |                                |
| sistema invierà una mail con il link per procedere con                                                               | i la richiesta.            | Cancellazione dominio          |
|                                                                                                    |                            | Verifica dati dominio          |
| Informazioni del nome a dominio                                                                                      |                            | Verifica avanzamento           |
| Nome a dominio: prova.gov.it                                                                                         |                            | Verifica disponibilità dominio |
| Seleziona richiedente                                                                                                |                            | 102                            |
| Nominativo                                                                                                    | Destinatario*              |                                |
| NomeProva Cognomeprova                                                                                               | 0                          |                                |
| Richiedente selezionato<br>Nominativo: <mark>NomeProva Cognomeprova</mark>                                           |                            |                                |
|                                                                                                    |                            |                                |

Premendo il pulsate "concludi" il sistema conferma l'accettazione della richiesta come mostrato in Fig. 40.

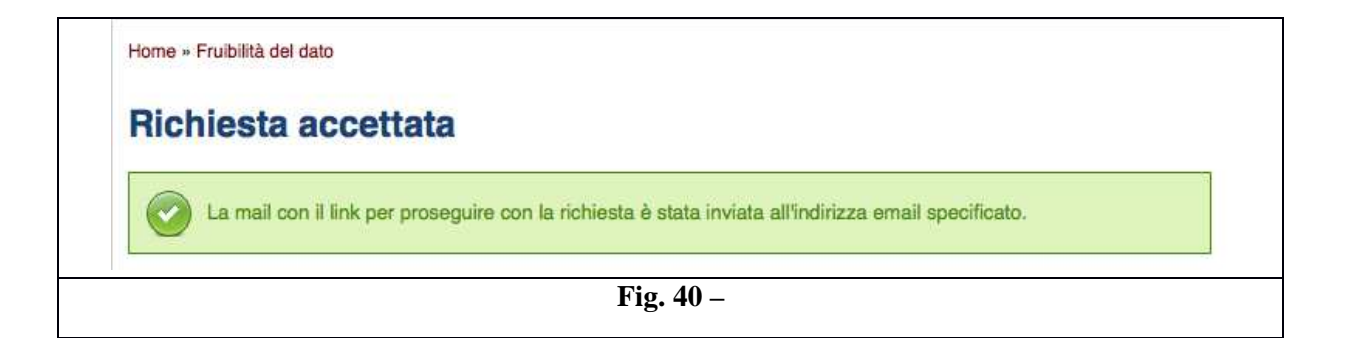

ed invia la email di notifica alla casella postale del "richiedente". In Fig. 41 è riportata la email di notifica contenente il link per necessario alla chiusura della pratica.

| DigitPA - Richiesta di cancellazione dominio<br>from Dominio gov.it to moduli@egx.it                                                 | Thursday March 29, 2012 09:53<br>Report Spam - Print V |
|----------------------------------------------------------------------------------------------------|--------------------------------------------------------|
| Gentile NomeProva Cognomeprova,                                                                                                    |                                                        |
| Questo messaggio Le viene inviato automaticamente, a seguito della sua richiesta di richiesta di cancellazione dominio               | relativa al dominio prova.gov.it.                      |
| Per completare la richiesta cliccare sul seguente link <u>DigitPA</u><br>(Clicca sul link o copia e incolla il link nel tuo browser) |                                                        |
| In caso di problemi consultare la pagina delle FAQ o contattare                                                                      |                                                        |
| Attenzione: La preghiamo di non rispondere a questa E-Mail e di non utilizzare questo indirizzo di posta elettronico, il m           | essaggio e' generato automaticamente.                  |
| Cordiali saluti,<br>Lo staff di Dominio.gov.it                                                                                       |                                                        |
| <b>Fig. 41</b> –                                                                                                    |                                                        |

Cliccando due volte sul link suddetto si accede alla schermata indicata in Fig. 42 nella quale il sistema nostra i dati di sintesi della richiesta e richiede la conferma all'utente dell'effettiva cancellazione del dominio.

A riguardo il link contenuto nella email di notifica risulta valido per 24 ore, dopodiché la richiesta è da intendersi annullata.

|                                                                                                    |                                                                                                    |                             |                            | Domine gov.k                   |
|----------------------------------------------------------------------------------------------------|----------------------------------------------------------------------------------------------------|-----------------------------|----------------------------|--------------------------------|
| lichiesta cancellazione dominio                                                                                                    |                                                                                                    | Registrazione nuovo dominio |                            |                                |
|                                                                                                    |                                                                                                    |                             | Cambia dati dominio        |                                |
| Di seguito vengono visualizzati i dati relativi al dominio che s'intende cancellare: premendo il tasto "Conferma",<br>il sistema genererà la richiesta e prowederà ad inviare via mail la modulista da protocollare. |                                                                                                    |                             | Cambia riferimenti dominio |                                |
|                                                                                                    |                                                                                                    |                             | Cancellazione dominio      |                                |
|                                                                                                    |                                                                                                    |                             |                            | Verifica dati dominio          |
| Dettagli Dominio                                                                                                    |                                                                                                    |                             |                            | Verifica avanzamento           |
| Dominic                                                                                                    | prova.gov.it                                                                                               |                             |                            | Verifica disponibilità dominio |
| Attivo                                                                                                    | SI                                                                                                    |                             |                            | FAQ                            |
| Gestione DNS                                                                                                    | delegata a DigitPA                                                                                         |                             |                            | Backend DigitPA                |
|                                                                                                    |                                                                                                    |                             |                            | Backend Fastweb                |
| Riferimento ammir<br>Nome<br>Cognome<br>Codice fiscale<br>Indirizzo emai<br>Telefono                                                                                                    | iistrativo (Admin-C)<br>Nome Prova<br>Cognome Prova<br>AAAAA000000000<br>moduli@eqx.it<br>0000000000000000 | 019<br>0                    |                            | Termina sessione               |
| Riferimenti tecnici                                                                                                    | (Tech-C)                                                                                                   |                             |                            |                                |
| Nome                                                                                                    | Cognome                                                                                                    | Telefono                    | Email                      |                                |
| NomeProva                                                                                                    | Cognomeprova                                                                                               | 00000000000                 | moduli@eqx.it              |                                |
|                                                                                                    |                                                                                                    | Fig                         | Conferm                    | a                              |

Premendo il pulsante "conferma" si accede alla schermata successiva nella quale il sistema conferma la creazione della richiesta indicandone lo stato "in lavorazione" come mostrato in Fig. 43.

| Stato d'avanzamento richiesta                                                         | Registrazione nuovo dominio    |
|---------------------------------------------------------------------------------------|--------------------------------|
|                                                                                       | Cambia dati dominio            |
| Info: La richiesta è stata creata con successo ed è stata inoltrata per la lavorazion | Cambia riferimenti dominio     |
|                                                                                       | Cancellazione dominio          |
| Dettaglio richiesta                                                                   | Verifica dati dominio          |
| Numero protocollo: 8cd60495                                                           | Verifica avanzamento           |
| Tipo richiesta: Cancellazione dominio                                                 | Verifica disponibilità dominio |
| Stato richiesta: In lavorazione                                                       | FAQ                            |
| Data di creazione: 29-03-2012 12:03                                                   | Backend DigitPA                |
|                                                                                       | Backend Fastweb                |
| Pubblica Amministrazione                                                              | Termina sessione               |
| Codice IPA: coins                                                                     |                                |
| Istituzione: DIGITPA                                                                  |                                |
| Responsabile: Beltrame Francesco                                                      |                                |
| Indirizzo: viale Marx 31/49                                                           |                                |
| Città: Roma                                                                           |                                |
| Provincia: RM                                                                         |                                |
| CAP: 00137                                                                            |                                |
| Regione: Lazio                                                                        |                                |

Il Portale invia la email di notifica alla casella postale del "richiedente" specificando di compilare la "lettera di Richiesta di Cancellazione". A titolo di esempio di seguito in Fig. 44 è riportato la lettera di Richiesta di Cancellazione relativa ai precedenti esempi.

Versione 1.3

| Lettera di Richiesta di (                                                                                                    | Cancellazione                                                                                                    |
|----------------------------------------------------------------------------------------------------|----------------------------------------------------------------------------------------------------|
|                                                                                                    | Roma,<br>A DigitPA<br>Viale Marx 31/49<br>00137 Roma                                                                                                    |
| Oggetto: richiesta di cancellazione del dominio "prova.gov.it" (protocol                                                                                                    | <b>lo</b> 8cd60495)                                                                                                    |
| Il sottoscritto NomeProva Cognomeprova, rappresentante, dell'Ente/Istil<br>Omogenea "accoprova1" (codice AOO "acoprova1 "), assegnatario del C                                                                                                    | uzione <b>DIGITPA</b> (codice IPA " <b>cnipa</b> "), Area Organizzativa<br>odice fiscale 97103420580, chiede la cancellazione del                                          |
| Il sottoscritto NomeProva Cognomeprova, rappresentante, dell'Ente/Istii<br>Omogenea " <b>acoprova1</b> " (codice AOO "acoprova1 "), assegnatario del C<br>dominio in oggetto.                                                                                       | uzione <b>DIGITPA</b> (codice IPA " <b>cnipa</b> "), Area Organizzativa<br>:odice fiscale 97103420580, chiede la cancellazione del                                         |
| Il sottoscritto NomeProva Cognomeprova, rappresentante, dell'Ente/Isti<br>Omogenea "aooprova1" (codice AOO "aooprova1 "), assegnatario del C<br>dominio in oggetto.                                                                                                 | tuzione <b>DIGITPA</b> (codice IPA " <b>cnipa</b> "), Area Organizzativa<br>codice fiscale 97103420580, chiede la cancellazione del<br>Nome e Cognome<br>(Firma leggibile) |
| Il sottoscritto NomeProva Cognomeprova, rappresentante, dell'Ente/Isti<br>Omogenea "aooprova1" (codice AOO "aooprova1 "), assegnatario del C<br>dominio in oggetto.                                                                                                 | tuzione <b>DIGITPA</b> (codice IPA " <b>cnipa</b> "), Area Organizzativa<br>codice fiscale 97103420580, chiede la cancellazione del<br>Nome e Cognome<br>(Firma leggibile) |
| Il sottoscritto NomeProva Cognomeprova, rappresentante, dell'Ente/Isti<br>Omogenea " <b>acoprova1</b> " (codice AOO "acoprova1 "), assegnatario del C<br>dominio in oggetto.<br>Conformemente a quanto previsto dalla normativa in materia di protezione dei dati p | tuzione <b>DIGITPA</b> (codice IPA " <b>cnipa</b> "), Area Organizzativa<br>codice fiscale 97103420580, chiede la cancellazione del<br>Nome e Cognome<br>(Firma leggibile) |

Non appena la richiesta viene lavorata il Portale inoltra alla casella postale del "richiedente" la email di notifica chiusura pratica riportata in Fig. 45.

| <b>DigitPA - Approvazione richiesta (prot. 8cd60495)</b><br>from Dominio gov.it to moduli@eqx.it                                                                        | Thursday March 29, 2012 12:53<br>Report Spam - Print 💌 |
|----------------------------------------------------------------------------------------------------|--------------------------------------------------------|
| Gentile NomeProva Cognomeprova,                                                                                                    |                                                        |
| Questo messaggio viene inviato a fronte dell'approvazione della sua richiesta di<br>"Cancellazione dominio" relativo al dominio prova.gov.it.                           |                                                        |
| Per maggiori informazioni consultare la pagina delle FAQ.                                                                                                    |                                                        |
| Cordiali saluti                                                                                                    |                                                        |
| ATTENZIONE: si prega di non rispondere alla presente mail e di non utilizzare questo indirizzo<br>di posta elettronica un quanto il messaggio è generato in automatico. |                                                        |
| <b>Fig. 45</b> –                                                                                                    |                                                        |

#### 6 Verifica Dati Dominio

La funzione di "Verifica Dati Dominio" consente all'utente di visualizzare i dati di configurazione di un dominio. A riguardo è necessario accedere al portale e selezionare la voce "Verifica dati dominio".

In Fig. 46 è mostrata la schermata successiva nella quale l'utente deve inserire il Codice IPA (identificativo della PA) ed il nome a Dominio per il quale chiede la verifica della configurazione. A titolo di esempio è stato inserito il codice IPA cnipa ed il nome a dominio di prova fastweb1.

|                                                                                                    |                             | Dominio gov.n                  |
|----------------------------------------------------------------------------------------------------|-----------------------------|--------------------------------|
| Verifica dati dominio: passo 1 di 2                                                                     |                             | Registrazione nuovo dominio    |
|                                                                                                    |                             | Cambia dati dominio            |
| Questa sezione permette di verificare i dati associati ad un nome a dominio precedentemente registrato: |                             | Cambia riferimenti dominio     |
| <ul> <li>Specificare il codice IPA e il dominio per cui s'inteno</li> </ul>                             | de effettuare la richiesta. | Cancellazione dominio          |
|                                                                                                    |                             | Verifica dati dominio          |
| Dati del dominio                                                                                        |                             | Verifica avanzamento           |
| * campi obbligatori                                                                                     |                             | Verifica disponibilità dominio |
| Codice IPA *: cnipa                                                                                     |                             | FAQ                            |
| Nome a dominio *: fastweb1                                                                              | .gov.lt                     |                                |
| leimposta                                                                                               | Avant                       | ti                             |
|                                                                                                    |                             |                                |

Dopo aver premuto il pulsante "avanti" l'utente accede alla schermata successiva mostrata in Fig. 47 nella quale gli viene chiesto di selezionare il "richiedente".

|                                                                                                    | 10            | Dominio gov.it                  |
|----------------------------------------------------------------------------------------------------|---------------|---------------------------------|
| Verifica dati dominio: passo 2 di 2                                                                                                    |               | Registrazione nuovo dominio     |
| (4) For addition of a 12 particular of administration (12 participant) and the analysis and the administration of the administration of<br>the administration of the administration of the administration of the administration of the administration of the administration of the administration of the administration of the administration of the administration of the administrat |               | Cambia dati dominio             |
| Selezionare il referente tecnico (Tech-C) richiedente dalla lista sottostante: premendo il pulsante "Concludi", il sistema invierà una mail con il link per visualizzare le informazioni richieste.                                                                                                    |               | , il Cambia riferimenti dominio |
|                                                                                                    |               | Cancellazione dominio           |
|                                                                                                    |               | Verifica dati dominio           |
| Informazioni del nome a dominio                                                                                                    |               | Verifica avanzamento            |
| Nome a dominio: fastweb1.g                                                                                                    | ov.it         | Verifica disponibilità dominio  |
| Gestione DNS: delegata a                                                                                                    | DigitPA       | FAQ                             |
| Nominativo<br>Bianca Rossi                                                                                                    | Destinatario* | _                               |
| Nominativo                                                                                                    | Destinatario* |                                 |
| Bianca Hossi<br>Mario Monti                                                                                                    |               |                                 |
|                                                                                                    | 5             |                                 |
| Richiedente selezionato Nominativo: Mario Mont                                                                                                    | 3             |                                 |
|                                                                                                    |               | a                               |

Premendo il tasto "concludi" il sistema invia la email di notifica alla casella postale del "richiedente" (Vedi Fig. 48).

| DigitPA - Richiesta consultazione configurazione dominio<br>from Dominio gov.it to moduli@eqx.it                            | Friday March 16, 2012 18:42<br><u>Report Spam</u> - <u>Print</u> |
|----------------------------------------------------------------------------------------------------|------------------------------------------------------------------|
| Gentile Mario Monti,                                                                                                    |                                                                  |
| Questo messaggio Le viene inviato automaticamente, a seguito della sua richiesta di richiesta consultaz<br>fastweb1.gov.it. | ione configurazione dominio relativa al dominio                  |
| Per completare la richiesta cliccare sul seguente link DigitPA                                                              |                                                                  |
| (Clicca sul link o copia e incolla il link nel tuo browser)                                                                 |                                                                  |
| In caso di problemi consultare la pagina delle FAQ o contattare                                                             |                                                                  |
| Attenzione: La preghiamo di non rispondere a questa E-Mail e di non utilizzare questo indirizzo di posta                    | elettronico, il messaggio e' generato automaticamente.           |
| Cordiali saluti,                                                                                                    |                                                                  |
| Lo staff di Dominio.gov.it                                                                                                  |                                                                  |

Fig. 48 –

Nella email di notifica è contenuto il link DigitPA. Cliccando due volte sul link suddetto si accede alla pagina che mostra i contenuti richiesti (Vedi Fig. 49).

| /erifica dati dominio            | Registrazione nuovo dominio    |
|----------------------------------|--------------------------------|
|                                  | Cambia dati dominio            |
| Dominio Riferimenti Dettagli     | Cambia riferimenti dominio     |
|                                  | Cancellazione dominio          |
| Domino                           | Verifica dati dominio          |
|                                  | Verifica avanzamento           |
| Nome a dominio: fastweb1.gov.it  | Verifica disponibilità dominio |
| Gestione DNS: delegata a DigitPA | FAQ                            |
| Fi                               | σ 49 _                         |

#### 7 Verifica Avanzamento

La funzione "Verifica Avanzamento" consente all'utente di verificare lo stato delle richieste inoltrate semplicemente accedendo alla homepage del portale e selezionando la voce nel menù a destra "Verifica Avanzamento" (Vedi Fig. 50)

| lerifica avanzamento richiesta: nasso 1 di 2                                                                  | Registrazione nuovo dominio    |
|----------------------------------------------------------------------------------------------------|--------------------------------|
| rennea avanzamento nemesta, passo i un z                                                                      | Cambia dati dominio            |
| Questa sezione permette di verificare lo stato di una richiesta relativa ad un nome a dominio: Specificare il | Cambia riferimenti dominio     |
| numero di protocollo della richiesta per la quale s'intende effettuare la verifica.                           | Cancellazione dominio          |
|                                                                                                    | Verifica dati dominio          |
| Protocollo richiesta                                                                                          | Verifica avanzamento           |
| * campi obbligatori                                                                                           | Verifica disponibilità dominio |
| Protocollo *:                                                                                                 | FAQ                            |
| Reimposta                                                                                                    | i                              |
|                                                                                                    |                                |

L'utente deve inserire il numero di protocollo ricevuto tramite email al termine dell'inoltro della generica richiesta. A titolo esemplificativo è stato inserito il valore **"4abdad19".** 

Dopo aver selezionato il richiedente e premuto il tasto "concludi" (vedi Fig. 51) il sistema invia l'email di notifica alla email del "richiedente" con il link dove poter visualizzare la richiesta.

| Verifica avanzament                                                                                                    | to richiesta: passo 2 di 2 | Registrazione nuovo dominio    |
|----------------------------------------------------------------------------------------------------|----------------------------|--------------------------------|
|                                                                                                    |                            | Cambia dati dominio            |
| Selezionare il referente tecnico (Tech-C) richiedente dalla lista sottostante: premendo il pulsante "Concludi", il sistema invierà una mail con il link per visualizzare le informazioni richieste. |                            | Cambia riferimenti dominio     |
|                                                                                                    |                            | Cancellazione dominio          |
|                                                                                                    |                            | Verifica dati dominio          |
| Seleziona richiedente                                                                                                    |                            | Verifica avanzamento           |
| * campi obbligatori                                                                                                    |                            | Verifica disponibilità dominio |
| Nominativo                                                                                                    | Destinatario*              | FAQ                            |
| Bianca Rossi                                                                                                    | •                          |                                |
| Mario Monti                                                                                                    | 0                          |                                |
| Richiedente selezionato                                                                                                    |                            |                                |
| Nominativo: Bianca F                                                                                                    | Rossi                      |                                |
| Reimposta                                                                                                    | Indietro Concludi          |                                |

In Fig. 52 è mostrata la schermata visualizzata dall'utente che indica lo stato della pratica:

|                                                       | Dominio gov.it                 |
|-------------------------------------------------------|--------------------------------|
| Stato d'avanzamento richiesta                         | Registrazione nuovo dominio    |
|                                                       | Cambia dati dominio            |
| Dettaglio richiesta                                   | Cambia riferimenti dominio     |
| Numero protocollo: d6e34cf3                           | Cancellazione dominio          |
| Tipo richiesta: Variazione riferimento amministrativo | Verifica dati dominio          |
| Stato richiesta: Approvata                            | Verifica avanzamento           |
| Data di creazione: 16-03-2012 16:03                   | Verifica disponibilità dominio |
|                                                       |                                |
| Fig. 52 _                                             | 210                            |

## 8 Verifica Disponibilità di un Dominio

Per verificare la disponibilità di un dominio da parte di un utente è sufficiente accedere alla homepage del portale e selezionare nel menù a destra il valore "verifica disponibilità dominio". A titolo di esempio nella Fig. 53 è stato inserito il valore DigitPA. Il sistema mostra coerentemente con la configurazione attuale che il dominio è già registrato e non disponibile.

| Dati territoriali       Accessibilità       Dominio gov.it         Home » Frubilità del dato » Verifica dominio       Dominio gov.it         Verifica disponibilità dominio       Dominio gov.it         I possibile verificare se un nome a dominio sia già stato registrato o prenotato, oppure che sia registrabile.       Cambia dati dominio         I dominio risulta già registrato       Verifica disponibilità dominio       Cambia dati dominio         Verifica       Verifica dati dominio       Verifica dati dominio         Verifica       Verifica dati dominio       Verifica dati dominio | Firma elettronica PEC Gestione documentale SPC Riuso Continuità operativa Dati pubblici Identità digitale e-payment |                                |  |  |  |
|----------------------------------------------------------------------------------------------------|----------------------------------------------------------------------------------------------------|--------------------------------|--|--|--|
| Home » Fruibilità del dato » Verifica dominio     Dominio gov.it       Verifica disponibilità dominio     Registrazione nuovo dominio       I possibile verificare se un nome a dominio sia già stato registrato o prenotato, oppure che sia registrabile.     Cambia dati dominio       I dominio risulta già registrato     Verifica disponibilità dominio       Verifica     Verifica disponibilità dominio       Verifica     Verifica dati dominio                                                                                                    | Dati territoriali Accessibilità Dominio gov.it                                                                      |                                |  |  |  |
| Verifica disponibilità dominio       Registrazione nuovo dominio         I combia dati dominio       Cambia dati dominio         I dominio risulta già registrato       Cambia dati dominio         Verifica disponibilità dominio       Cambia riferimenti dominio         Verifica dati dominio       Verifica avanzamento         Verifica       FAQ                                                                                                    | Home » Fruibilità dei dato » Verifica dominio                                                                       | Dominio gov.it                 |  |  |  |
| E possibile verificare se un nome a dominio sia già stato registrato o prenotato, oppure che sia registrabile.     Cambia dati dominio     Cambia riferimenti dominio     Cancellazione dominio     Verifica dati dominio     Verifica avanzamento     Verifica disponibilità domi     FAQ                                                                                                    | Verifica disponibilità dominio                                                                                      | Registrazione nuovo dominio    |  |  |  |
| E' possibile verificare se un nome a dominio sia già stato registrato o prenotato, oppure che sia registrabile.     Cambia riferimenti dominio     Cancellazione dominio     Verifica dati dominio     Verifica avanzamento     Verifica disponibilità domi     FAQ                                                                                                    |                                                                                                    | Cambia dati dominio            |  |  |  |
| Cancellazione dominio       Verifica dati dominio       Verifica avanzamento       Verifica       Verifica                                                                                                    | E' possibile verificare se un nome a dominio sia già stato registrato o prenotato, oppure che sia registrabile.     | Cambia riferimenti dominio     |  |  |  |
| Verifica     Verifica dati dominio       Verifica     Verifica avanzamento       Verifica     Verifica disponibilità domi       FAQ     FAQ                                                                                                    |                                                                                                    | Cancellazione dominio          |  |  |  |
| Verifica avanzamento Verifica avanzamento Verifica avanzamento FAQ                                                                                                    |                                                                                                    | Verifica dati dominio          |  |  |  |
| Verifica Verifica FAQ                                                                                                    | u dominio risulta gla registrato                                                                                    | Verifica avanzamento           |  |  |  |
| Verifica FAQ                                                                                                    |                                                                                                    | Verifica disponibilità dominio |  |  |  |
| Nome a dominio *: DigitPA                                                                                                    | Verifica Nome a dominio *: DigitPA                                                                                  | FAQ                            |  |  |  |
| Reimposta                                                                                                    | Reimposta                                                                                                    | a                              |  |  |  |

Nella Fig. 54 è stato inserito il dominio "procedura" con il risultato che risulta disponibile per la registrazione.

| Firma elettronica PEC Gestione documentale SPC Riuso Continuità operativa Dati pubblici                        | Identità digitale e-payment    |
|----------------------------------------------------------------------------------------------------|--------------------------------|
| Dati territoriali Accessibilità <u>Dominio gov.it</u>                                                          |                                |
| Home » Fruibilità del dato » Verifica dominio                                                                  | Dominio gov.it                 |
| Verifica disponibilità dominio                                                                                 | Registrazione nuovo dominio    |
| E possibile verificare se un nome a dominio sia già stato registrato o prenotato, oppure che sia registrabile. | Cambia dati dominio            |
|                                                                                                    | Cambia riferimenti dominio     |
|                                                                                                    | Cancellazione dominio          |
|                                                                                                    | Verifica dati dominio          |
| w nome a commo e vanco, per procedere con la registrazione, serezionare la voce nuova registrazione.           | Verifica avanzamento           |
|                                                                                                    | Verifica disponibilità dominio |
| Verifica Nome a dominio *; procedura .gov.it                                                                   | FAQ                            |
| Reimposta                                                                                                    | ica                            |
|                                                                                                    |                                |